Instrukcja stosowania platformy internetowej "Szkoła praktycznej ekonomii – młodzieżowe miniprzedsiębiorstwo" - zakładki ogólnodostępne

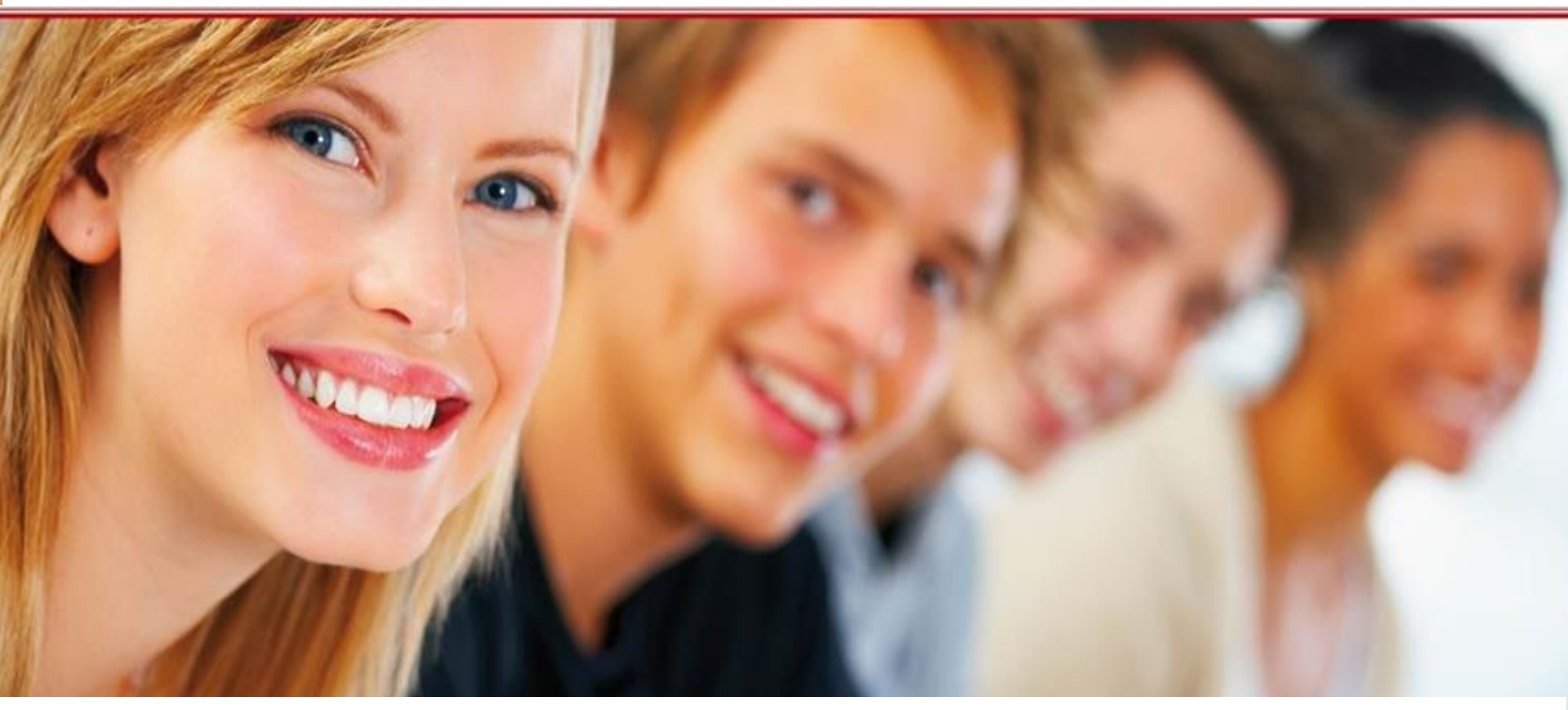

#### Szkoła praktycznej ekonomii – młodzieżowe miniprzedsiębiorstwo

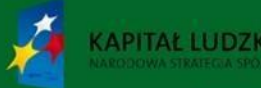

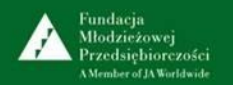

UNIA EUROPEJSKA EUROPEJSKI FUNDUSZ SPOŁECZNY

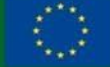

Projekt współfinansowany przez Unię Europejską w ramach Europejskiego Funduszu Społecznego

Platforma internetowa

"Szkoła praktycznej ekonomii - młodzieżowe miniprzedsiębiorstwo" jest innowacyjnym produktem wypracowanym przy współudziale uczestników projektu

"Szkoła praktycznej ekonomii – młodzieżowe miniprzedsiębiorstwo", współfinansowanego ze środków Unii Europejskiej w ramach Europejskiego Funduszu Społecznego.

Adres:

http://www.praktycznaekonomia.edu.pl

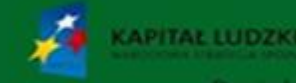

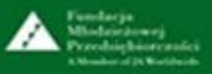

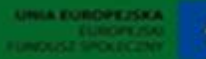

# Spis treści

| Tytuł slajdu                                                                                      | Numer slajdu |
|---------------------------------------------------------------------------------------------------|--------------|
| Czym jest platforma internetowa "Szkoła praktycznej ekonomii – młodzieżowe miniprzedsiębiorstwo"? | 4            |
| Wymagania w zakresie oprogramowania                                                               | 5            |
| Poziomy dostępu do Platformy oraz zasady nawigacji                                                | 6            |
| Zakładki: O programie                                                                             | 7            |
| Uczestnicy                                                                                        | 22           |
| Warto wiedzieć                                                                                    | 23           |
| Serwis dotyczący działalności gospodarczej                                                        | 27           |
| Konsultant                                                                                        | 30           |
| Instrukcje stosowania platformy internetowej                                                      | 31           |
| Nauczyciel                                                                                        | 32           |
| Miniprzedsiębiorstwo                                                                              | 33           |
| Kontakt                                                                                           | 34           |

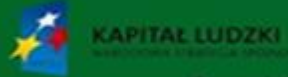

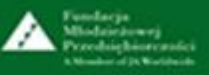

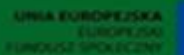

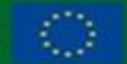

Czym jest platforma internetowa "Szkoła praktycznej ekonomii – młodzieżowe miniprzedsiębiorstwo?"

**Ogólnodostępna** część platformy internetowej "Szkoła praktycznej ekonomii – młodzieżowe miniprzedsiębiorstwo" jest dostępna dla wszystkich bez konieczności logowania.

Zawiera podstawowe informacje o programie "Młodzieżowe miniprzedsiębiorstwo" oraz program nauczania "Młodzieżowe miniprzedsiębiorstwo" do przedmiotu uzupełniającego *ekonomia w praktyce*.

Każdy użytkownik ma również dostęp do podstawowych materiałów dotyczących działalności gospodarczej z aktualnym serwisem ze wskaźnikami finansowymi do rozliczeń z ZUS-em i urzędem skarbowym.

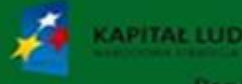

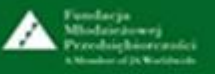

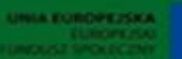

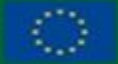

#### Wymagania w zakresie oprogramowania

Do poprawnej obsługi platformy internetowej "Szkoła praktycznej ekonomii – młodzieżowe miniprzedsiębiorstwo" <u>www.praktycznaekonomia.edu.pl</u> wymagany jest system operacyjny z rodziny Windows, Linux lub Mac OS X wraz z jedną z popularnych przeglądarek internetowych, np.: Firefox 11+, Chrome 17+, Internet Explorer 8.0+. Przeglądarki powinny być wyposażone w dodatki umożliwiające prezentację materiałów w formacie Flash oraz PDF.

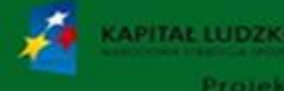

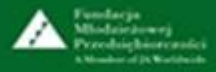

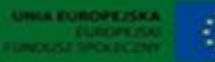

# Poziomy dostępu do Platformy ze strony głównej oraz zasady nawigacji

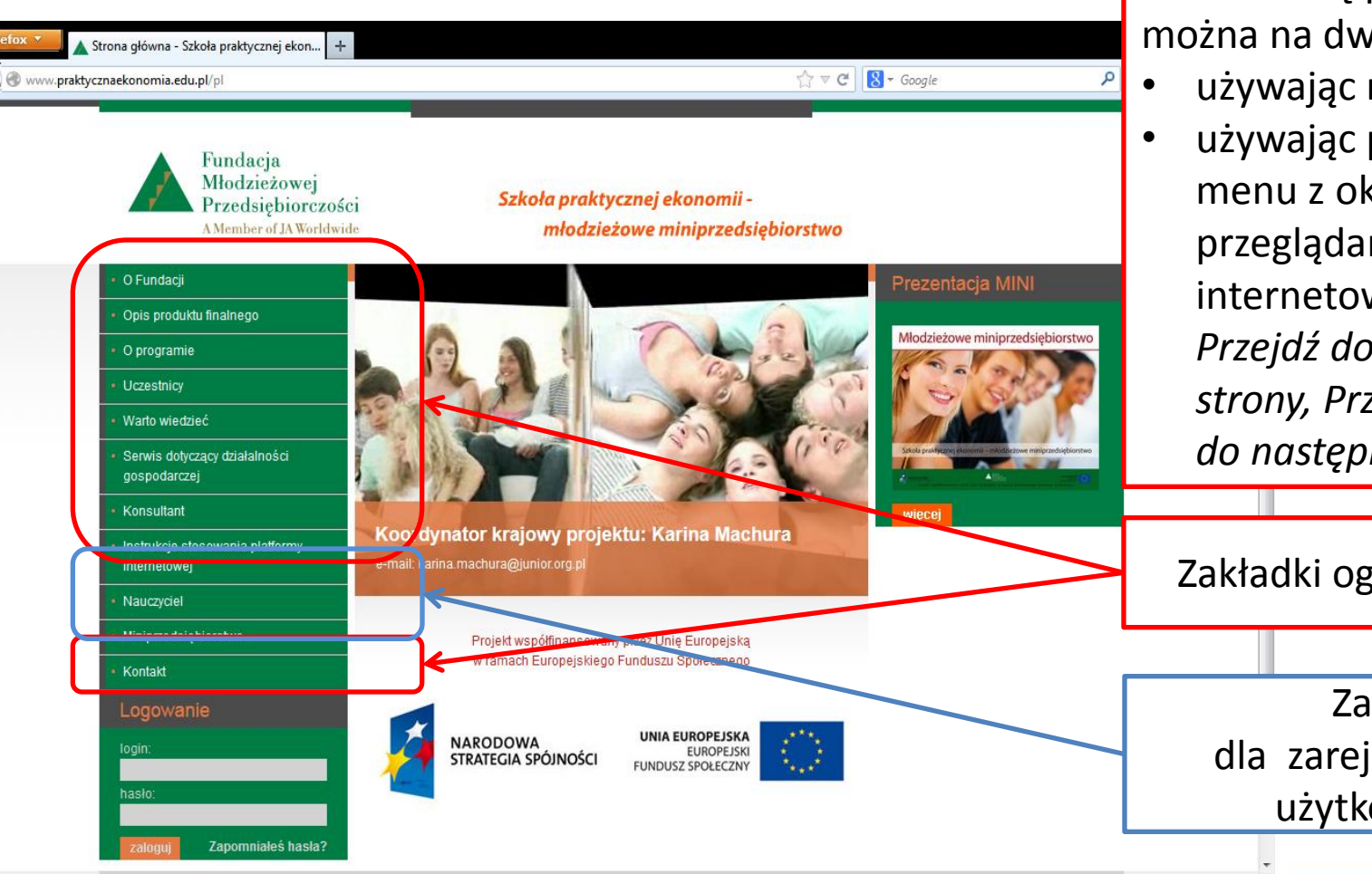

Poruszać się po Platformie można na dwa sposoby:

- używając menu Platformy
- używając pomocniczego menu z okien przeglądarek internetowych: przyciski *Przejdź do poprzedniej* strony, Przejdź do następnej strony, itp.

Zakładki ogólnodostępne.

Zakładki dla zarejestrowanych użytkowników.

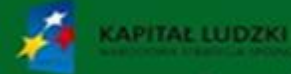

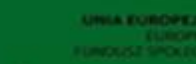

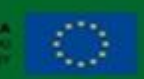

Projekt współfinansowany przez Unie Europejską w ramach Europejskiego Funduszu Społecznego

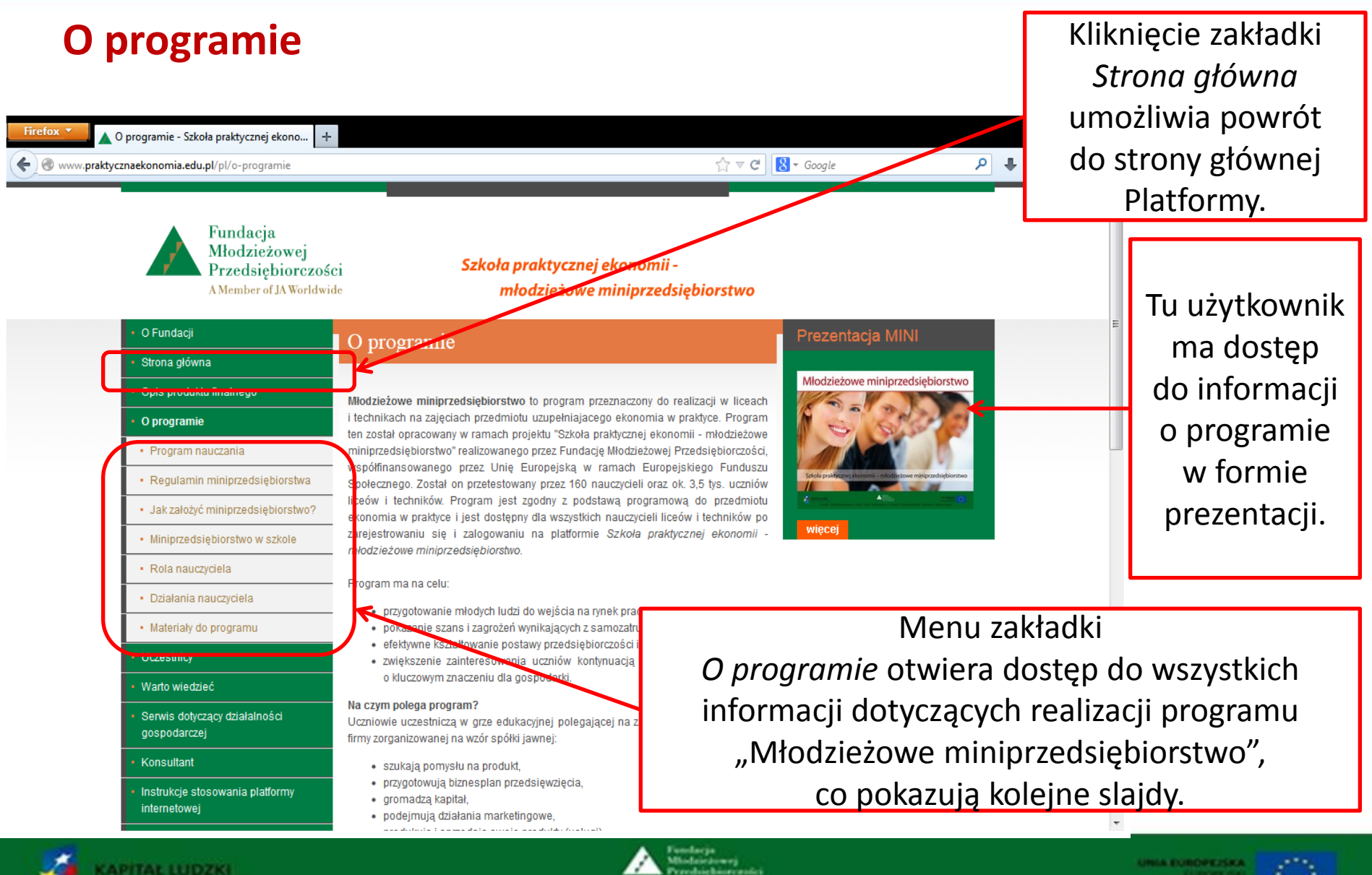

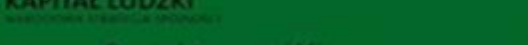

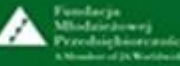

# O programie – Program nauczania

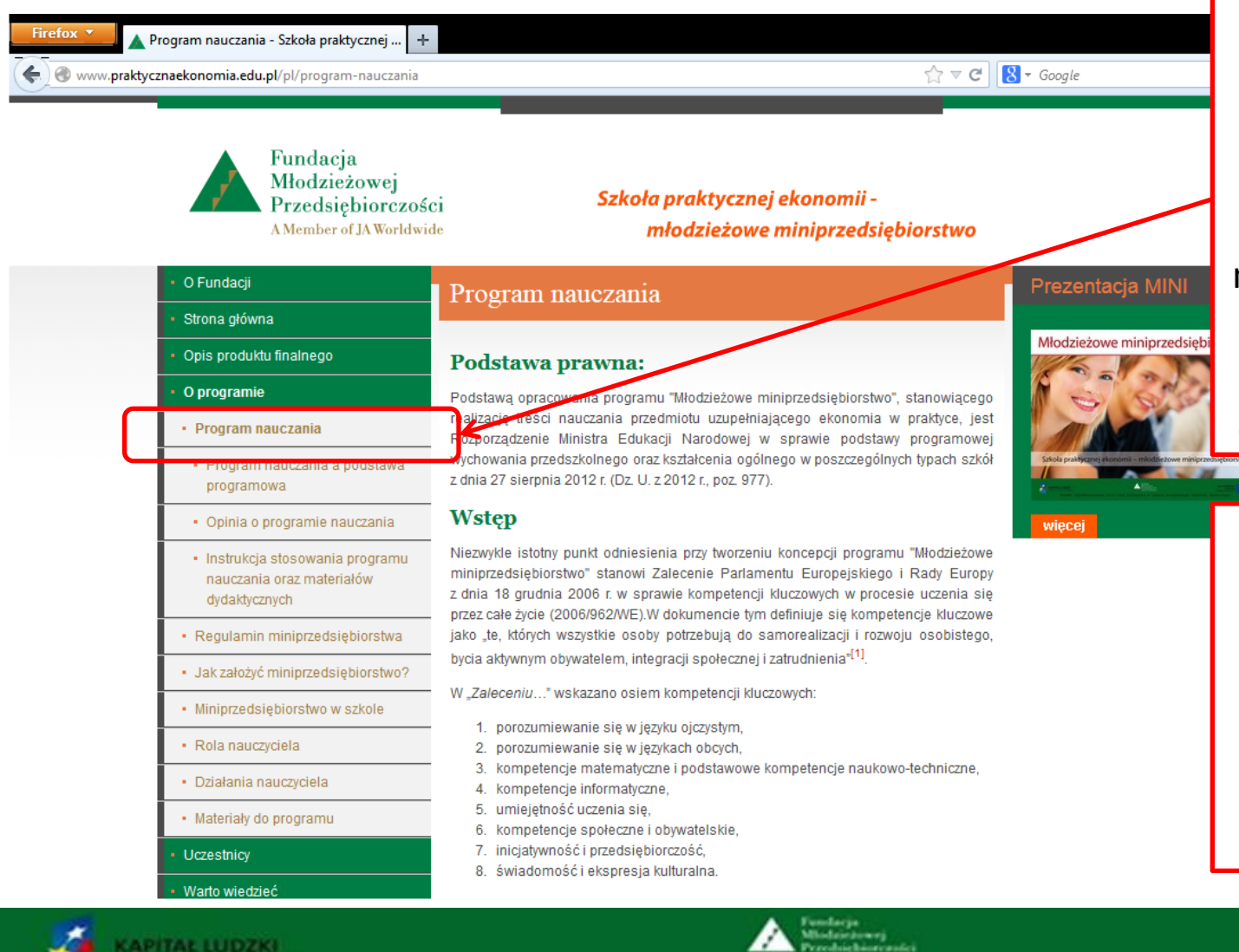

Po kliknięciu zakładki Program nauczania otworzy się ekran z tekstem programu nauczania "Młodzieżowe miniprzedsiębiorstwo" do przedmiotu uzupełniającego ekonomia w praktyce.

Pod tekstem wyświetlanym na ekranie program nauczania dostępny jest do pobrania w formie pliku pdf.

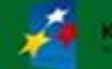

Projekt współfinansowany przez Unie Europejską w ramach Europejskiego Funduszu Społecznego

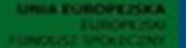

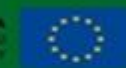

#### Program nauczania – Program nauczania a podstawa programowa

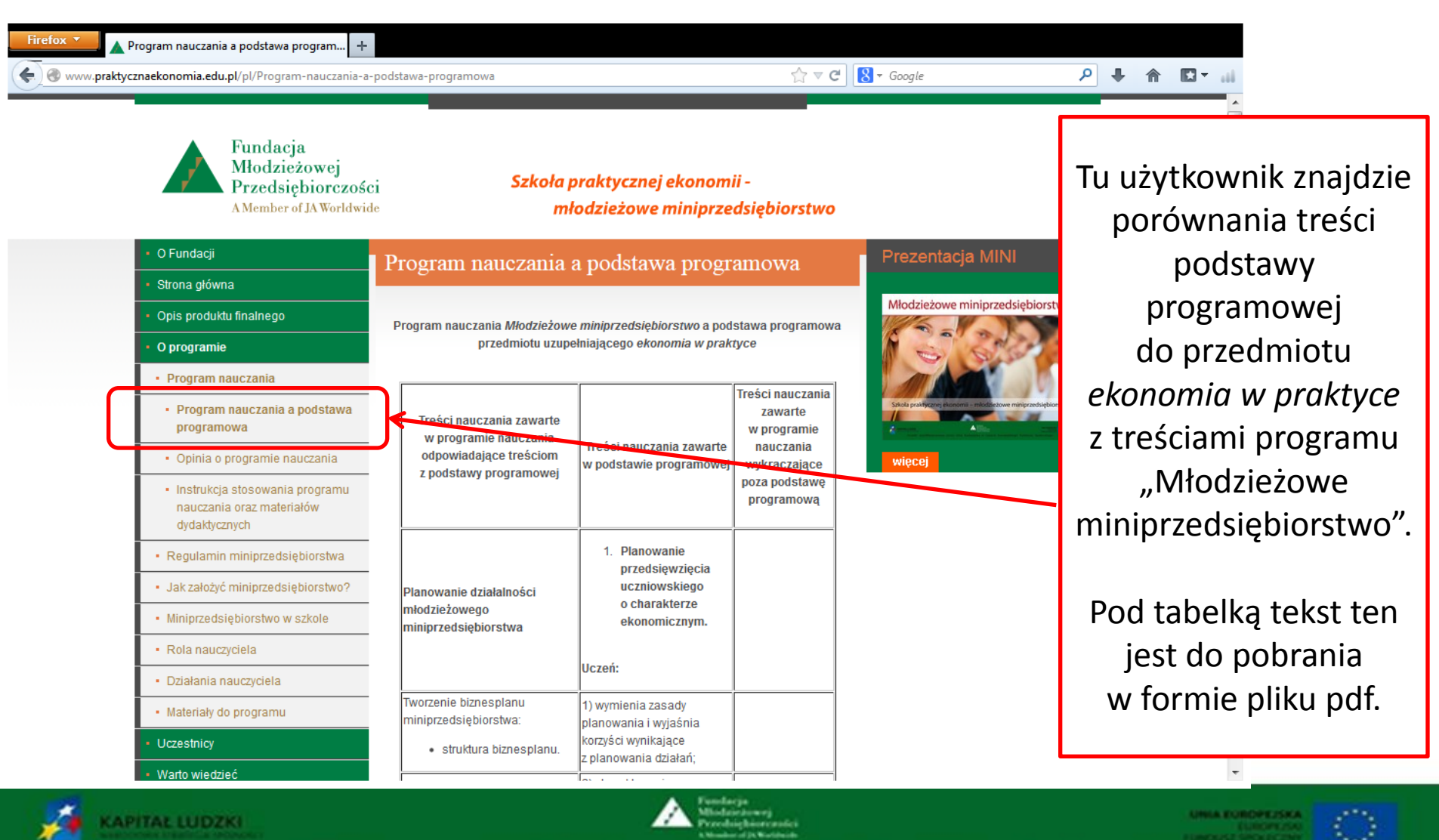

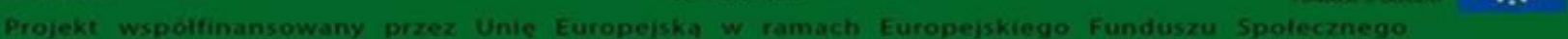

#### Program nauczania – opinia o programie nauczania

| Firefox  Copinia o programie nauczania - Sz                                                | <b>:koła p +</b><br>-programie-nauczania                         |                                                                                                    | ☆ マ C                                                              | ₽ ↓ ⋒ 🖬 🖬  |            |
|--------------------------------------------------------------------------------------------|------------------------------------------------------------------|----------------------------------------------------------------------------------------------------|--------------------------------------------------------------------|------------|------------|
| Fundacja<br>Młodzież<br>Przedsięł<br>AMember of                                            | t<br>owej<br>biorczości<br>JA Worldwide                          | Szkoła praktycznej ekonomii -<br>młodzieżowe miniprzedsię                                            | ębiorstwo                                                          |            |            |
| • O Fundacji                                                                               | Opinia o                                                         | programie nauczania                                                                                  | Prezentacja MINI                                                   |            |            |
| Strona główna                                                                              |                                                                  |                                                                                                    | Mindzieżowe miniorzedsiebiorztu                                    | Tu umies   | szczono    |
| Opis produktu finalnego                                                                    |                                                                  | Ki                                                                                                   | ielce, 4.05.2013 r.                                                | oninie kor | sultanta   |
| O programie                                                                                | Opinia o                                                         | programie nauczania "Młodzieżowe miniprzedsiębi                                                      | iorstwo"                                                           |            | isuitanta  |
| Program nauczania                                                                          | Program naucza                                                   | ania "Młodzieżowe miniprzedsiębiorstwo" jest progra                                                  | amem nauczania                                                     | metodyc    | cznego     |
| <ul> <li>Program nauczania a po<br/>programowa</li> </ul>                                  | odstawa IV etapu edukacy                                         | jnego do przedmiotu uzupełniającego ekonomia w prz                                                   | aktyce. Stole preference ekonomia - moder zowe miniprzedsiętkorstw | o propond  | owanym     |
| Opinia o programie nau                                                                     | iczania                                                          | gramowej kształcenia ogólnego, określonej w rozporz<br>war w stracia cedetawy programowej wychowania | ządzeniu Ministra<br>przedszkologo więcej                          | nrogra     | amio       |
| <ul> <li>Instrukcja stosowania pr<br/>nauczania oraz materiał<br/>dydaktycznych</li> </ul> | rogramu<br>ów                                                    | noj in opravno poszczególnych typach szköł z dnia zr<br>roz 977).                                    | Sieppile 2012 r                                                    | naucza     | ania.      |
| Regulamin miniprzedsięb                                                                    | piorstwa a) szczegółowe o                                        | zele kształcenia i wychowania.                                                                       |                                                                    |            |            |
| <ul> <li>Jak założyć miniprzedsięb</li> </ul>                                              | iorstwo? b) treści zgodr                                         | ne z treściami nauczania zawartymi w podstaw                                                         | rie programowej                                                    | Oninia     | ioct       |
| <ul> <li>Miniprzedsiębiorstwo w sz</li> </ul>                                              | zkole C) sposoby osią                                            | gania celów kształcenia i wychowania, z uwzględniej                                                  | niem możliwości                                                    | Оріпа      | i jest     |
| Rola nauczyciela                                                                           | w jakich program                                                 | pracy w zalezności od potrzeb i możliwości uczniów<br>n będzie realizowany,                          | 7 oraz warunkow,                                                   | do pob     | rania      |
| Działania nauczyciela                                                                      | <ul> <li>d) opis założonyc</li> <li>e) propozycje kry</li> </ul> | ch osiągnięć ucznia,<br>teriów oceny i metod sprawdzania osiągnięć ucznia.                           |                                                                    | w formie r | oliku pdf. |
| Materiały do programu                                                                      |                                                                  |                                                                                                    | WIĘCEJ<<                                                           |            |            |
| Uczestnicy                                                                                 |                                                                  |                                                                                                    |                                                                    |            |            |
| - Warto wiedzieć                                                                           |                                                                  |                                                                                                    |                                                                    | -          |            |
|                                                                                            |                                                                  | Tundarja                                                                                             |                                                                    |            |            |

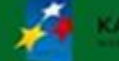

olfinansowany przez Unie Europejska w ramach Europejskiego Funduszu Społecznego

# O programie – Instrukcja stosowania programu nauczania "Młodzieżowe miniprzedsiębiorstwo" oraz materiałów dydaktycznych do przedmiotu uzupełniającego *ekonomia w praktyce*

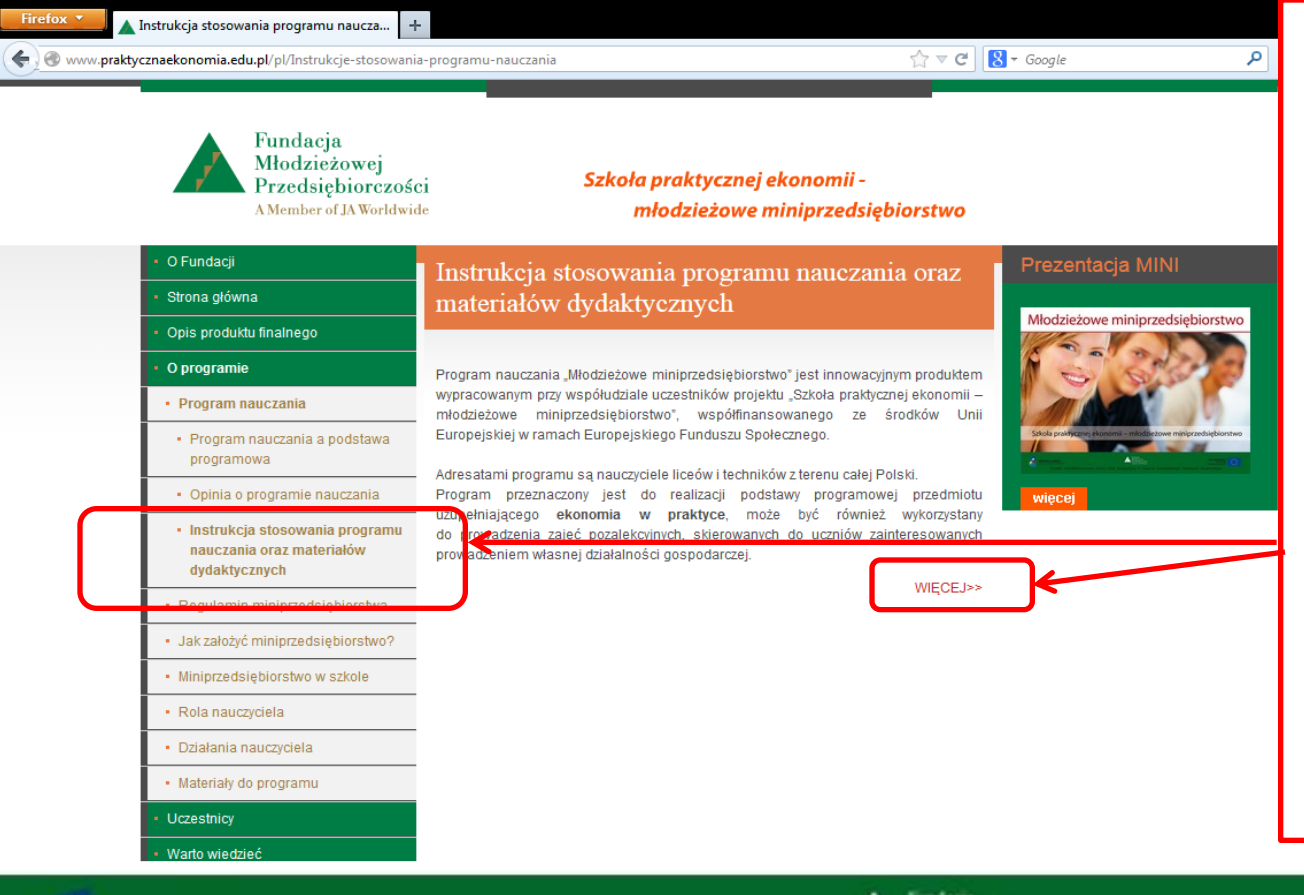

Tu użytkownik ma dostęp do Instrukcji stosowania programu nauczania "Młodzieżowe miniprzedsiębiorstwo" oraz materiałów dydaktycznych do przedmiotu uzupełniającego ekonomia w praktyce.

*Instrukcja* jest do pobrania w formie pliku pdf.

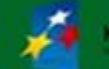

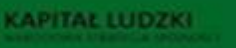

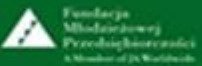

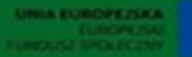

#### O programie – Regulamin miniprzedsiębiorstwa

|     | S - Google                                                    | ☆ ▼ C                                                                                                    | www.praktycznaekonomia.edu.pl/pl/regulamin                                 |
|-----|---------------------------------------------------------------|----------------------------------------------------------------------------------------------------|----------------------------------------------------------------------------|
| ı   |                                                               | Szkoła praktycznej ekonomii -<br>młodzieżowe miniprzedsiębiorstwo                                                                                                    | Fundacja<br>Młodzieżowej<br>Przedsiębiorczości<br>A Member of JA Worldwide |
|     | Prezentacja MINI                                              | Regulamin miniprzedsiebiorstwa                                                                                                    | <ul> <li>O Fundacji</li> </ul>                                             |
|     |                                                               |                                                                                                    | <ul> <li>Strona główna</li> </ul>                                          |
|     | Młodzieżowe miniprzedsiębiorstwo                              | 1. "Młodzieżowe miniprzedsiebiorstwo" jest ora edukacyjna w ramach realizacji                                                                                                    | Opis produktu finalnego                                                    |
|     | 1252220                                                       | programu nauczania "Młodzieżowe miniprzedsiębiorstwo" do przedmiotu                                                                                                    | O programie                                                                |
|     |                                                               | ekonomia w praktyce.<br><u>2</u> Celem działania młodzieżowego miniprzedsiębiorstwa jest przygotowanie                                                                                                    | Program nauczania                                                          |
|     | Szłola praktycznej ekonoma – młodzieżowe miniprzedsiębiorstwo | czpiów do podejmowania samodzielnej działalności oosnodarczej<br>raz nagradzanie uczniów wykazujących się kreatywnością                                                                                                    | Regulamin miniprzedsiębiorstwa                                             |
| m   |                                                               | r przedsiębiorczością.                                                                                                    | <ul> <li>Jak założyć miniprzedsiębiorstwo?</li> </ul>                      |
| l   | więcej                                                        | nie jest prawdziwą spółką jawną.                                                                                                    | <ul> <li>Miniprzedsiębiorstwo w szkole</li> </ul>                          |
|     |                                                               | <ol> <li>Wszystkie dokumenty wykorzystywane przez miniprzedsiębiorstwo (faktury,<br/>rejestry zakupów/sprzedaży VAT, PKPiR i inne druki) opatrzone są napisem "gra</li> </ol>                                                                                                    | Rola nauczyciela                                                           |
|     |                                                               | edukacyjna".<br>5. Założenie młodzieżowego miniprzedsiebiorstwa wymaga zgody dyrektora szkoły.                                                                                                    | Działania nauczyciela                                                      |
| Ι.  |                                                               | 6. Udziałowcem miniprzedsiębiorstwa może zostać uczeń szkoły                                                                                                    | Materiały do programu                                                      |
| l ' |                                                               | miniprzedsiębiorstwo" po potwierdzeniu zgłoszenia pisemną deklaracją.                                                                                                    | Uczestnicy                                                                 |
| C   |                                                               | W przypadku uczniów niepełnoletnich wymagana jest również zgoda<br>rodziców/prawnych opiekunów.                                                                                                    | Warto wiedzieć                                                             |
|     |                                                               | <ol> <li>Wszyscy uczestnicy programu są współwłaścicielami (wspólnikami) spółki.</li> <li>Liczba wspólników miniprzedsiębiorstwa powinza wwosić 6-15 osób</li> </ol>                                                                                                    | <ul> <li>Sanvis dotyczacy działalności</li> </ul>                          |
| Ľ   |                                                               | <ol> <li>9. Uczniowie zarządzają miniprzedsiębiorstwa powima wynosie or 15 osob.</li> </ol>                                                                                                    | gospodarczej                                                               |
|     |                                                               | konsultantów - przedstawicieli biznesu.<br>10. Nad całościa działań miniprzedsiebiorstwa czuwa nauczyciel.                                                                                                    | Konsultant                                                                 |
|     |                                                               | <ol> <li>Wysokość udziału wspólnika miniprzedsiębiorstwa jest ustalana przez<br/>wspólników, jednak nie może być większa niż 100 zł.</li> <li>Mośliwa forze powiekszenie funduczy, którze dwopowie uzeństalach i od traduczy, którze dwopowie uzeństalach i od traduczy, którze dwopowie uzeństalach i od traduczy, którze dwopowie uzeństalach i od traduczy, którze dwopowie uzeństalach i od traduczy, którze dwopowie uzeństalach i od traduczy, którze dwopowie uzeństalach i od traduczy, którze dwopowie uzeństalach i od traduczy, którze dwopowie uzeństalach i od traduczy, którze dwopowie uzeństalach i od traduczy, którze dwopowie uzeństalach i od traduczy, którze dwopowie uzeństalach i od traduczy i od traduczy i od</li></ol> | <ul> <li>Instrukcje stosowania platformy<br/>internetowej</li> </ul>       |

Kliknięcie zakładki Regulamin niniprzedsiębiorstwa otwiera dostęp do ekranu z regulaminem gry edukacyjnej "Młodzieżowe iniprzedsiębiorstwo". Pod tekstem wyświetlanym a ekranie regulamin ostępny jest również o pobrania w formie pliku pdf.

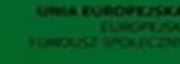

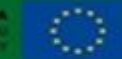

Projekt współfinansowany przez Unie Europejską w ramach Europejskiego Funduszu Społecznego

# O programie – Jak założyć miniprzedsiębiorstwo?

| <b>/cznaekonomia.edu.pl</b> /pl/jak-zalozyc-miniprze                  | dsiebiorstwo ☆ マ ♂ ]                                                                                                    | <mark>8</mark> <del>▼</del> Google                                                                                                    |
|-----------------------------------------------------------------------|----------------------------------------------------------------------------------------------------|----------------------------------------------------------------------------------------------------|
| Fundacja<br>Młodzieżowej<br>Przedsiębiorczos<br>A Member of JA Worldw | ici Szkoła praktycznej ekonomii -<br>młodzieżowe miniprzedsiębiorstwo                                                                                                    |                                                                                                    |
| <ul> <li>O Fundacji</li> </ul>                                        | Jak założyć miniprzedsiebiorstwo?                                                                                                    | Prezentacja MINI                                                                                                    |
| <ul> <li>Strona główna</li> </ul>                                     |                                                                                                    |                                                                                                    |
| Opis produktu finalnego                                               | Krok 1.                                                                                                    | Młodzieżowe miniprzedsiębiors                                                                                                    |
| programie                                                             | Nauczyciel organizuje spotkanie z uczniami, w spotkaniu mogą uczestniczyć również                                                                                                    | 125222                                                                                                    |
| <ul> <li>Program nauczania</li> </ul>                                 | rodzice/prawni opiekunowie uczniów. Okazją do takiego spotkania może być np. lekcja<br>podstaw przedsiebiorczości. lekcja wychowawcza, zebranie z rodzicami.                                                 |                                                                                                    |
| Regulamin miniprzedsiębiorstwa                                        | Nauczyciel podczas spotkania zapoznaje uczestników z idea programu "Młodzieżowe                                                                                                    | Szkola praktycznej ekonomi – młodzieżowe miniprzedsięb                                                                                                    |
| <ul> <li>Jak założyć<br/>miniprzedsiębiorstwo?</li> </ul>             | minorzedsiębiorstwo", objaśnia zasady udziału uczniów w grze edukacyjnej ora: przedstawia korzyści wynikające z udziału w Grze.                                                                              | Marine Aller and Aller and |
| <ul> <li>Minipizedsiębiorstwo w szkole</li> </ul>                     | Prefentacja Młodzieżowe miniprzedsiębiorstwo dostępna jest na platformie<br>internetowej gry edukacyjnej "Młodzieżowe miniprzedsiebiorstwo".                                                                 |                                                                                                    |
| <ul> <li>Rola nauczyciela</li> </ul>                                  | Krok 2.                                                                                                    |                                                                                                    |
| Działania nauczyciela                                                 | Uczniowie zainteresowani udziałem w zajeciach ekonomii w praktyce, realizowanych                                                                                                    |                                                                                                    |
| <ul> <li>Materiały do programu</li> </ul>                             | w formie gry edukacyjnej "Młodzieżowe miniprzedsiębiorstwo", wypełniają deklaracje                                                                                                    |                                                                                                    |
| Uczestnicy                                                            | uczniowskiej.                                                                                                    |                                                                                                    |
| • Warto wiedzieć                                                      | W przypadku uczniów niepełnoletnich konieczne jest dołączenie do zgłoszenia ucznia<br>nie zposi zadłu radioświerznywych pojekupów                                                                            |                                                                                                    |
| <ul> <li>Serwis dotyczący działalności<br/>gospodarczej</li> </ul>    | prseminej zgody rodzicow/prawnych oprekunow.<br>Druki "Zgłoszenie ucznia/uczennicy do programu" oraz "Zgoda rodziców/opiekunów<br>prawnych na udział w programia" dostopne ca na platformia internatowaj osu |                                                                                                    |
| Konsultant                                                            | edukacyjnej "Młodzieżowe miniprzedsiębiorstwo".                                                                                                    |                                                                                                    |
| <ul> <li>Instrukcje stosowania platformy<br/>internetowej</li> </ul>  | Krok 3.                                                                                                    |                                                                                                    |

miniprzedsiębiorstwo zawiera opis 7 kroków: od spotkania ałożycielskiego przyszłych vspólników do podpisania umowy spółki jawnej i jej rejestracji w ramach gry edukacyjnej "Młodzieżowe miniprzedsiębiorstwo". Pod tekstem wyświetlanym na ekranie pis dostępny jest również o pobrania w formie pliku pdf.

Zakładka Jak założyć

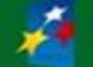

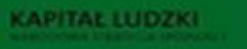

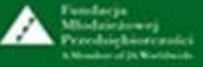

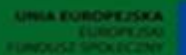

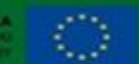

Projekt współfinansowany przez Unię Europejską w ramach Europejskiego Funduszu Społecznego

#### **O programie – Miniprzedsiębiorstwo w szkole**

| Firefox | Viniprzedsiębiorstwo w szkole - Szkoła p 4<br>znaekonomia.edu.pl/pl/o-programie-minipr. | edsiebiorstwo-w-szkole ☆ マ C                                                                                                    | 8 ▼ Google 🔎                                                  |                                                                           |
|---------|-----------------------------------------------------------------------------------------|----------------------------------------------------------------------------------------------------|---------------------------------------------------------------|---------------------------------------------------------------------------|
|         | Fundacja<br>Młodzieżowej<br>Przedsiębiorczoś<br>A Member of JA Worldw                   | ici Szkoła praktycznej ekonomii -<br>ide młodzieżowe miniprzedsiębiorstwo                                                                                                    |                                                               | Zakładka<br><i>Miniprzedsiębiorstwo</i><br><i>w szkole</i> prezentuje cel |
|         | • O Fundacji                                                                            | Miniprzedsiebiorstwo w szkole                                                                                                    | Prezentacja MINI                                              | oraz istotę gry                                                           |
|         | <ul> <li>Strona główna</li> </ul>                                                       |                                                                                                    |                                                               | edukacvinej                                                               |
|         | <ul> <li>Opis produktu finalnego</li> </ul>                                             | Młodzieżowe miniprzedsiębiorstwo jest grą edukacyjną opracowaną do realizacji                                                                                                    | Miodzieżowe miniprzedsiębiorstwo                              |                                                                           |
|         | O programie                                                                             | programu nauczania "Młodzieżowe miniprzedsiębiorstwo" w ramach przedmiotu<br>ekonomia w praktyce.                                                                                                    | S S S                                                         | "Młodzieżowe                                                              |
|         | Program nauczania                                                                       | Celem działania młodzieżowego miniprzedsiębiorstwa jest przygotowanie uczniów<br>do podeimowania samodzielnej działalności gospodarczej oraz rozwijanie ich                                                                                 |                                                               | miniprzedsiebiorstwo".                                                    |
|         | Regulamin miniprzedsiębiorstwa                                                          | inicjaływności i przedsiębiorczości.                                                                                                    | Szkola praktycznej ekonomi – mładzieżowe miniprzedziębiorstwo | Γ - · · · ζ · · · · ·                                                     |
| ſ       | <ul> <li>Jok zołożyć miniprze deiębierotwo?</li> </ul>                                  | ucznowie liceów i techników w ramoch zajęć ekonomii w praktyce - przedmiotu                                                                                                    |                                                               |                                                                           |
|         | <ul> <li>Miniprzedsiębiorstwo w szkole</li> </ul>                                       | uzup stagącego, realizowanego na IV etapie edukacyjnym. Uczniowie niepełnoletni<br>mog, brać udział w Grze za zgodą rodziców (prawnych opiekunów). Istotą Gry jest                                                                          | MIÉCE)                                                        | Pod tekstem                                                               |
|         | <ul> <li>Rola nauczyciela</li> </ul>                                                    | założenie i prowadzenie miniprzedsiębiorstwa , którego zarządzanie zorganizowane jest<br>na wzór działalności gospodarczej. Założenie młodzieżowego miniprzedsiebiorstwa                                                                    |                                                               | wyświetlanym                                                              |
|         | Działania nauczyciela                                                                   | wymaga zgody dyrektora szkoły. Wspólnikom w prowadzeniu miniprzedsiębiorstwa<br>pomagaja konsultanci biznasowi. Nad prawidłowym przebieniem zajęć czuwa                                                                                     |                                                               |                                                                           |
|         | <ul> <li>Materiały do programu</li> </ul>                                               | nauczyciel – opieku miniprzedsiębiorstwa.                                                                                                    |                                                               | na ekranie materiał ten                                                   |
|         | Uczestnicy                                                                              | W szkole może działać klika miniprzedsiępiorstw. Każde z zarejestrowanych<br>miniprzedsiębiorstw otrzymuje nieodpłatnie dostęp do internetowej platformy                                                                                    |                                                               | dostępny jest również                                                     |
|         | <ul> <li>Warto wiedzieć</li> </ul>                                                      | edukacyjnej umożliwiającej zarządzanie młodzieżowym miniprzedsiębiorstwem.                                                                                                    |                                                               | do pobrania w formio                                                      |
|         | <ul> <li>Serwis dotyczący działalności<br/>gospodarczej</li> </ul>                      | Istota gry edukacyjnej Młodzieżowe miniprzedsiębiorstwo                                                                                                    |                                                               |                                                                           |
|         | Konsultant                                                                              | Grupa 6-15 uczniów zakłada i prowadzi młodzieżowe miniprzedsiębiorstwo, które jest                                                                                                    |                                                               | pliku pdf.                                                                |
|         | <ul> <li>Instrukcje stosowania platformy<br/>internetowej</li> </ul>                    | Uczestnicy Gry zobowiązani są do bezwzględnego przestrzegania regulaminu gry<br>edukacyjnej "Młodzieżowe miniprzedsiębiorstwo". Uczniowie (wspólnicy<br>miniprzedsiębiorstwa), gromadzą potrzebny kapitał, sporządzają biznesplan, prowadzą |                                                               |                                                                           |
|         |                                                                                         |                                                                                                    |                                                               |                                                                           |

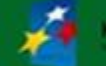

CAPITAL LUDZKI

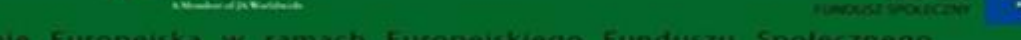

#### O programie – Rola nauczyciela

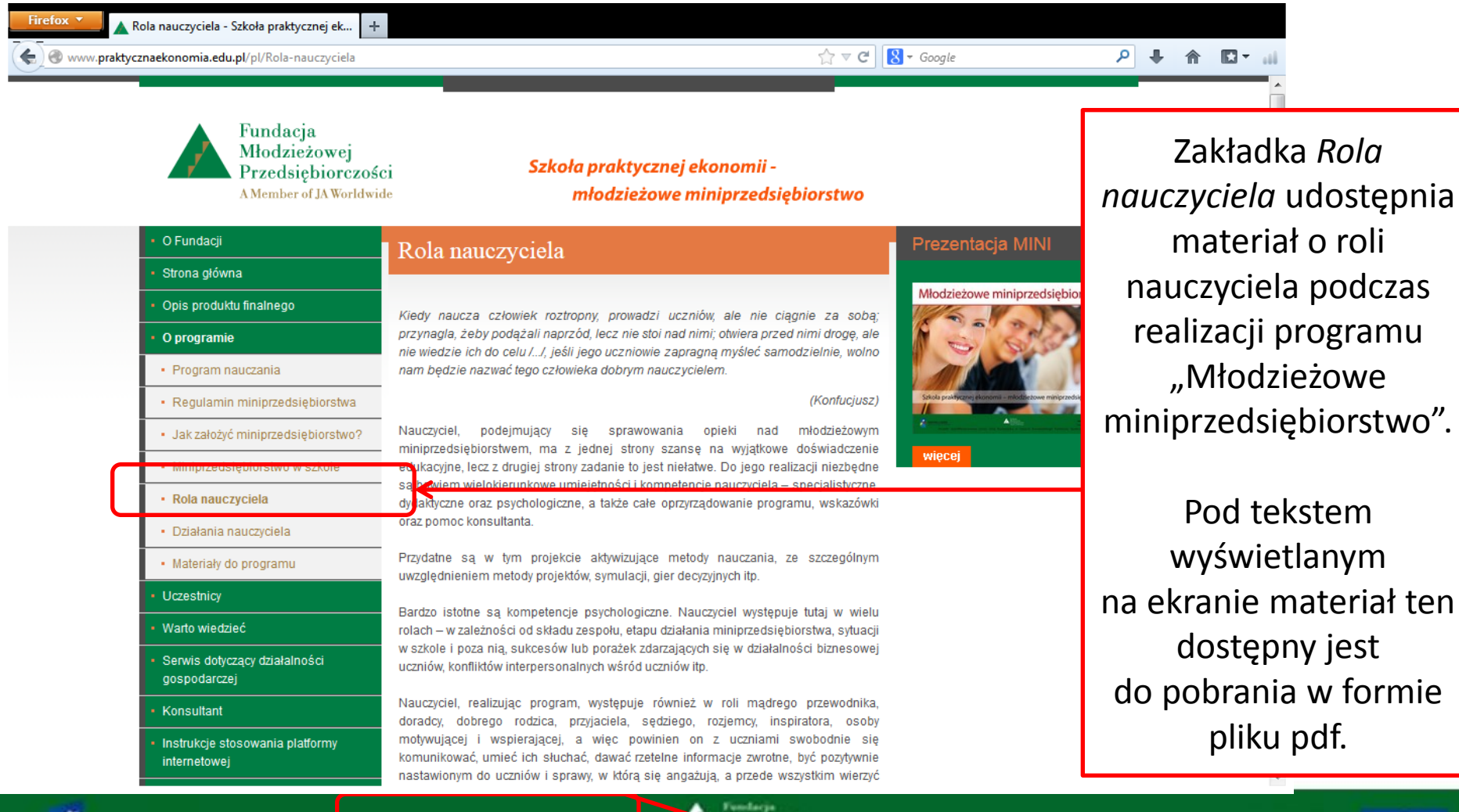

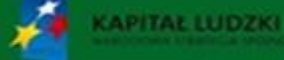

Projekt współfinansowany przez Unie Europejską w ramach Europejskiego Funduszu Społecznego

#### O programie – Działania nauczyciela

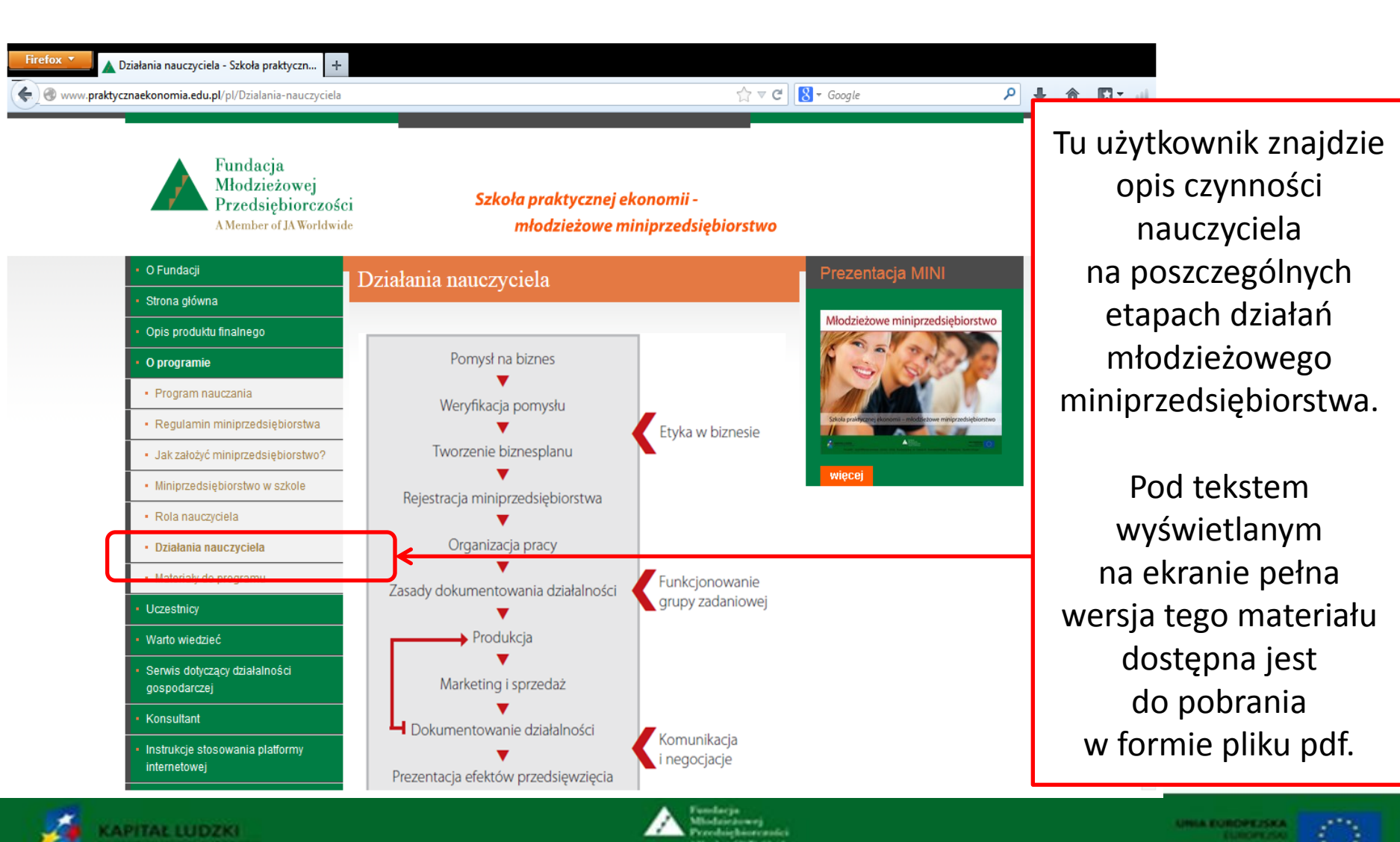

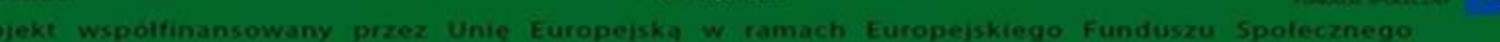

# O programie – Materiały do programu

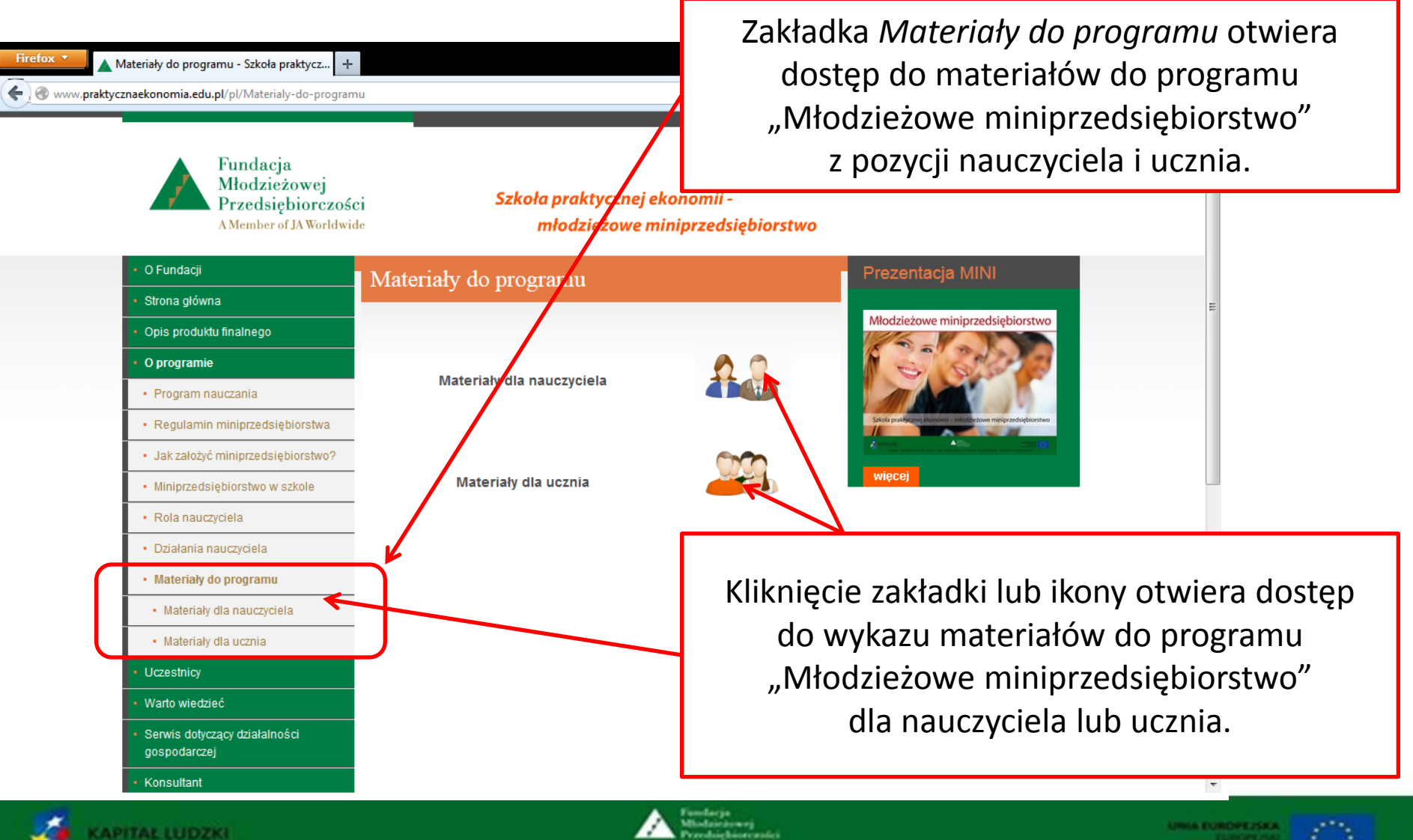

ekt współfinansowany przez Unię Europejską w ramach Europejskiego Funduszu Społecznego

# O programie – Materiały dla nauczyciela

| Firefox Materiały dla nauczyciela - Szkoła prakty +                | ciela2<br>ci <b>Szkoła praktyczn</b><br>de <b>młodzieżow</b> | Tu użytkownik znajdzie wykaz materiałów<br>do programu "Młodzieżowe miniprzedsiębiorstwo"<br>przeznaczonych dla nauczyciela. |
|--------------------------------------------------------------------|--------------------------------------------------------------|----------------------------------------------------------------------------------------------------|
| O Fundacji     Strona główna                                       | Materiały dla nauczyciela                                    | Prezentacja MINI                                                                                                    |
| Opis produktu finalnego                                            |                                                              | Młodzieżowe miniprzedsiębiorstwo                                                                                             |
| O programie                                                        | Program nauczania                                            |                                                                                                    |
| Program nauczania                                                  |                                                              |                                                                                                    |
| Regulamin miniprzedsiębiorstwa                                     |                                                              | Solida prairigrame encourse - ministrandicebore ministrandiceborentmo                                                        |
| <ul> <li>Jak założyć miniprzedsiębiorstwo?</li> </ul>              | Zadania edukacyjne                                           |                                                                                                    |
| Miniprzedsiębiorstwo w szkole                                      |                                                              |                                                                                                    |
| Rola nauczyciela                                                   | Filmy                                                        | 4P 🏨                                                                                                    |
| Działania nauczyciela                                              |                                                              | Analiza motoda SMART                                                                                                    |
| Materiały do programu                                              | Prezentacje                                                  |                                                                                                    |
| Materiały dla nauczyciela                                          |                                                              | Kliknięcie jednej z 5 ikon                                                                                                   |
| Materiały dla ucznia                                               |                                                              | otwiera ekran z krótkim opisem                                                                                               |
| Uczestnicy                                                         | Vademecum dla ucznia                                         | danaga matariaku                                                                                                    |
| <ul> <li>Warto wiedzieć</li> </ul>                                 |                                                              | danego materialu                                                                                                    |
| <ul> <li>Serwis dotyczący działalności<br/>gospodarczej</li> </ul> |                                                              |                                                                                                    |
| - Konsultant                                                       |                                                              | τ.                                                                                                    |
|                                                                    |                                                              | Puedarja<br>Midairdawej<br>Procednjehioreastei<br>Annae dy Ketech                                                            |

# O programie – Materiały dla nauczyciela – przykład opisu

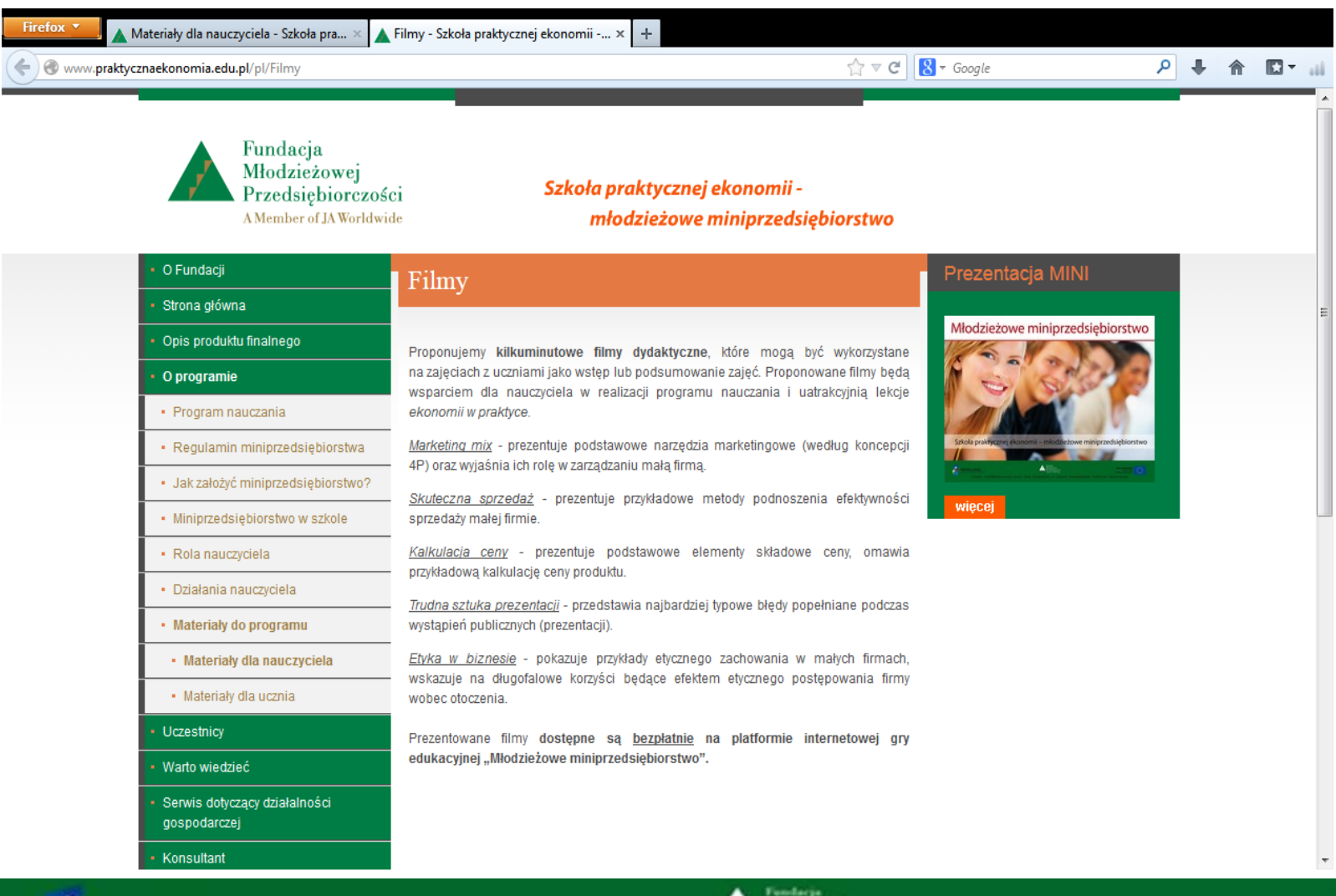

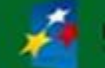

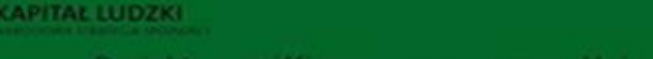

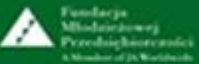

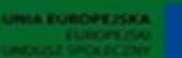

#### O programie – Materiały dla ucznia

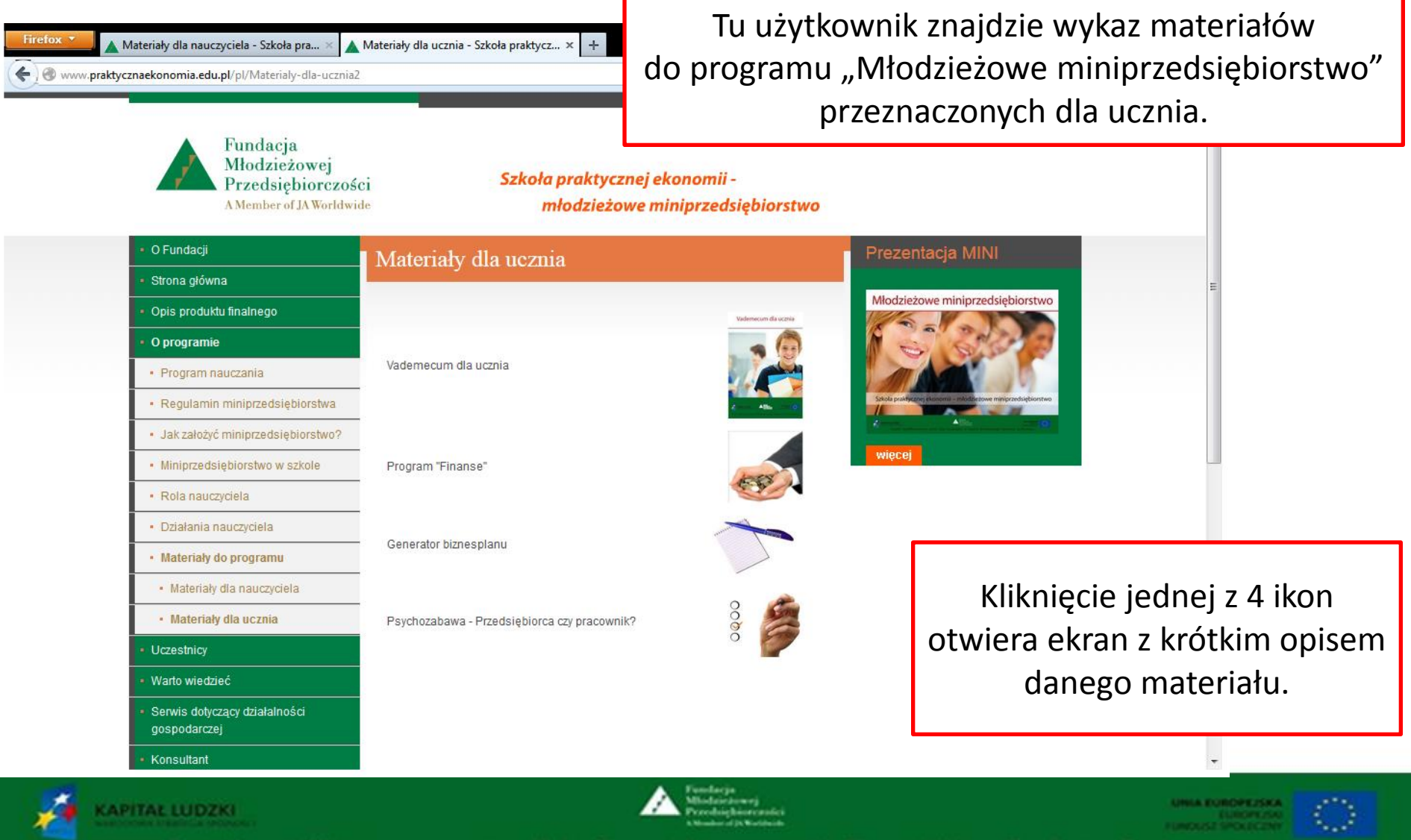

#### O programie – Materiały dla ucznia – przykład opisu

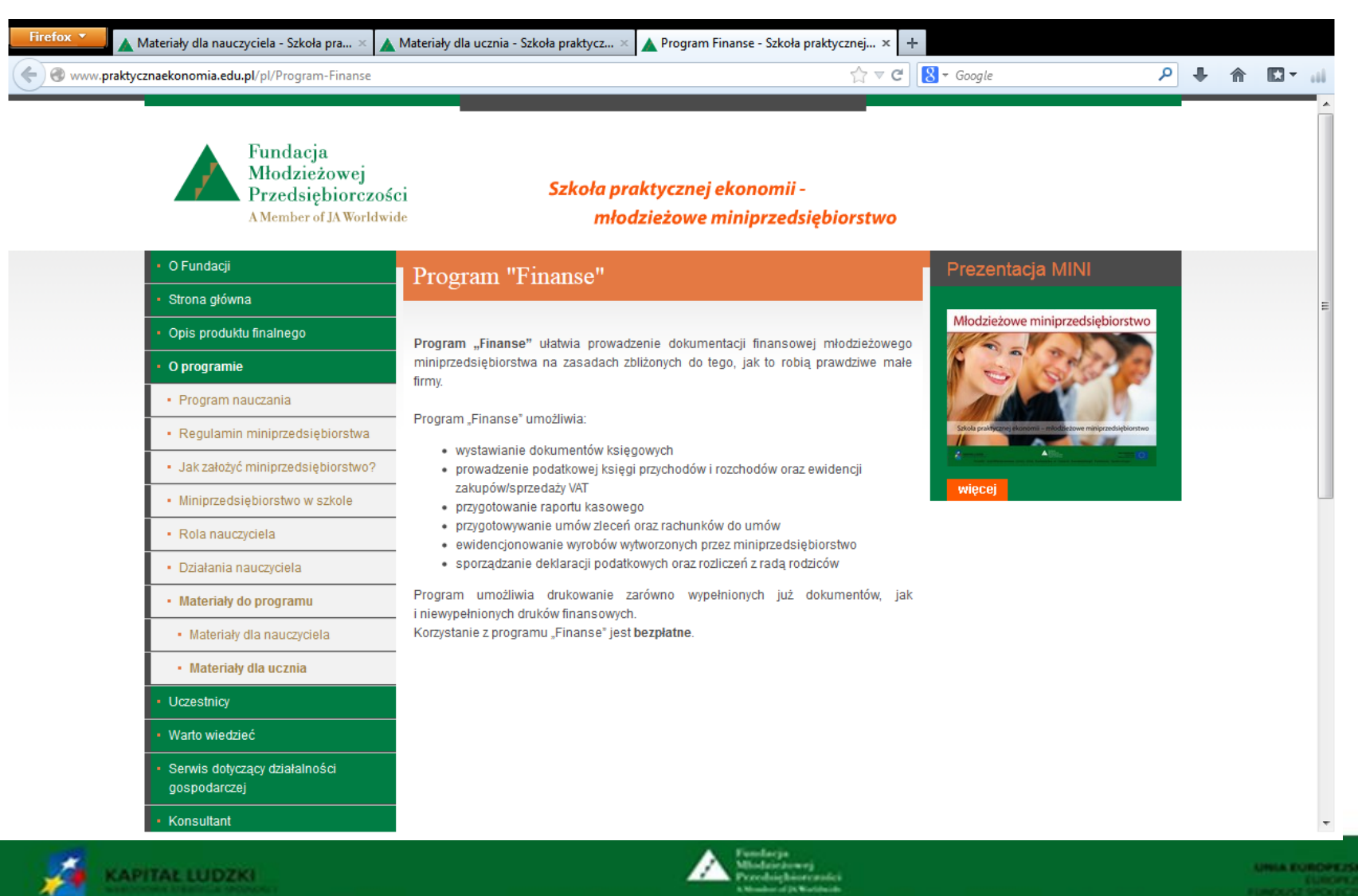

kt współfinansowany przez Unie Europejską w ramach Europejskiego Funduszu Społecznego

# Uczestnicy

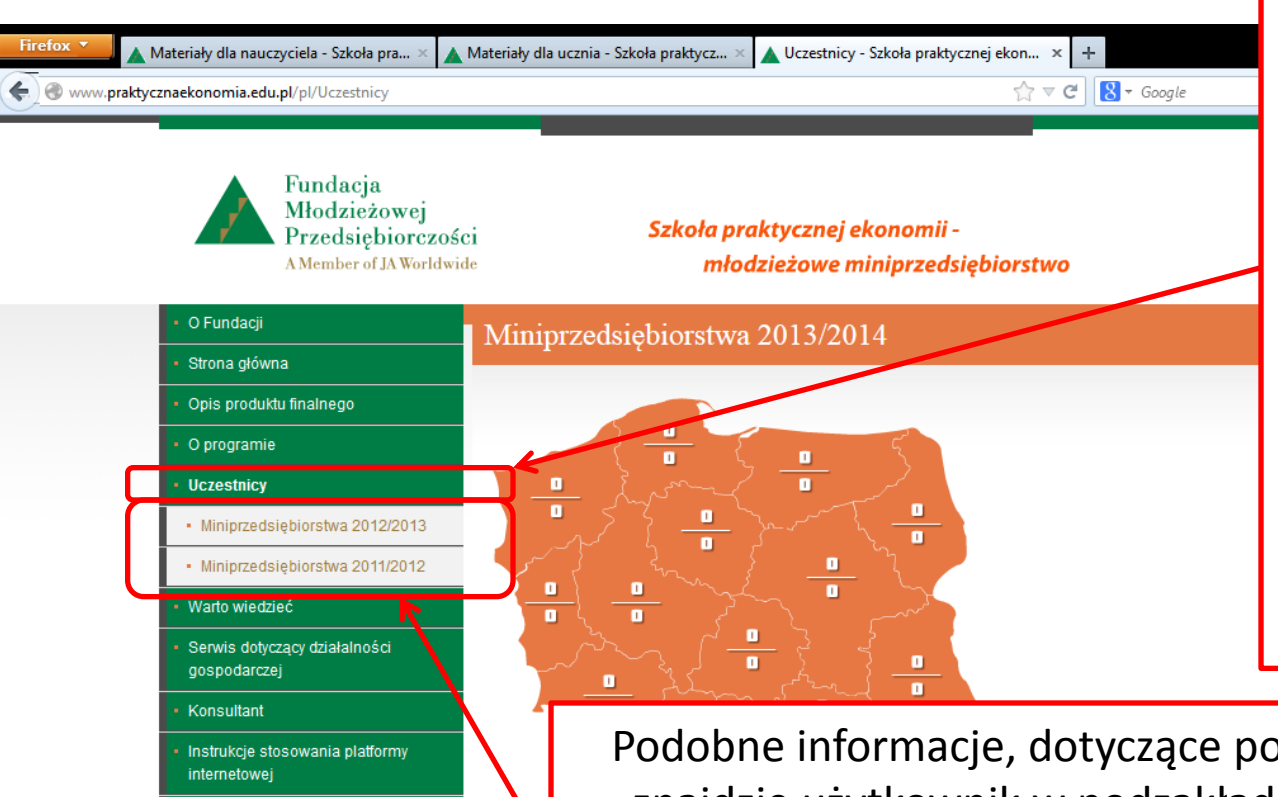

liczba mi

liczba sz

Kliknięcie zakładki *Uczestnicy* otwiera interaktywną mapę Polski z wykazem liczby miniprzedsiębiorstw i szkół uczestniczących w programie w bieżącym roku szkolnym. Kliknięcie w dane województwo otwiera listę miniprzedsiębiorstw w tym województwie (nazwa, logo, numer ewidencyjny i wizytówka w formie pliku ppt).

Podobne informacje, dotyczące poprzednich edycji programu, znajdzie użytkownik w podzakładkach *Miniprzedsiębiorstwa* 2011/2012 oraz Miniprzedsiębiorstwa 2012/2013 – są tu dane archiwizowane. W kolejnych podzakładkach będą archiwizowane dane z kolejnych edycji programu.

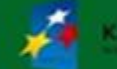

Nauczyciel

Kontakt

Miniprzedsiębiorstwo

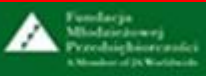

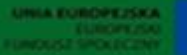

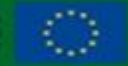

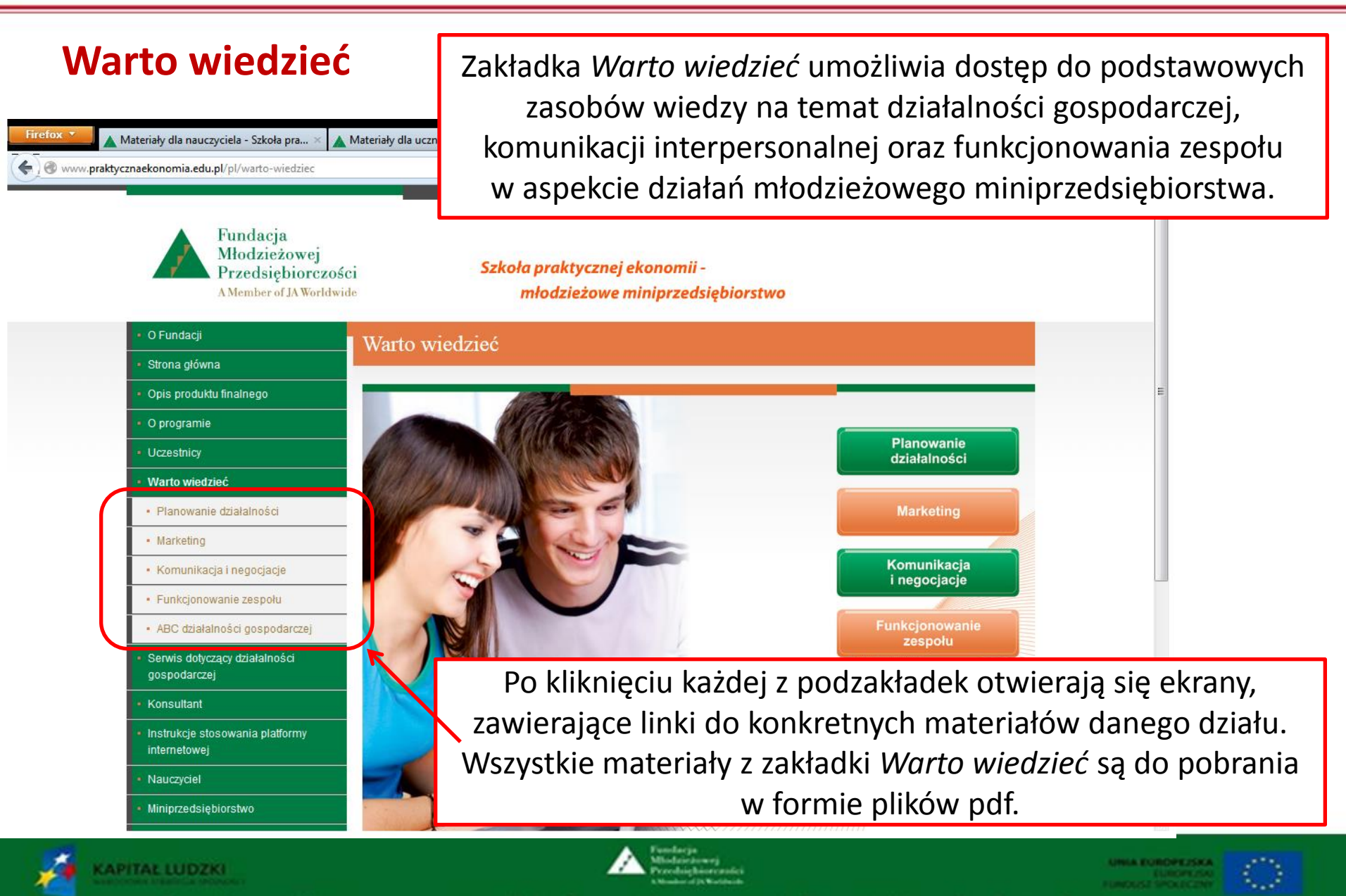

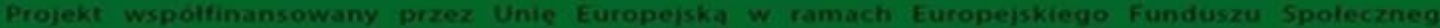

# Warto wiedzieć – Planowanie działalności

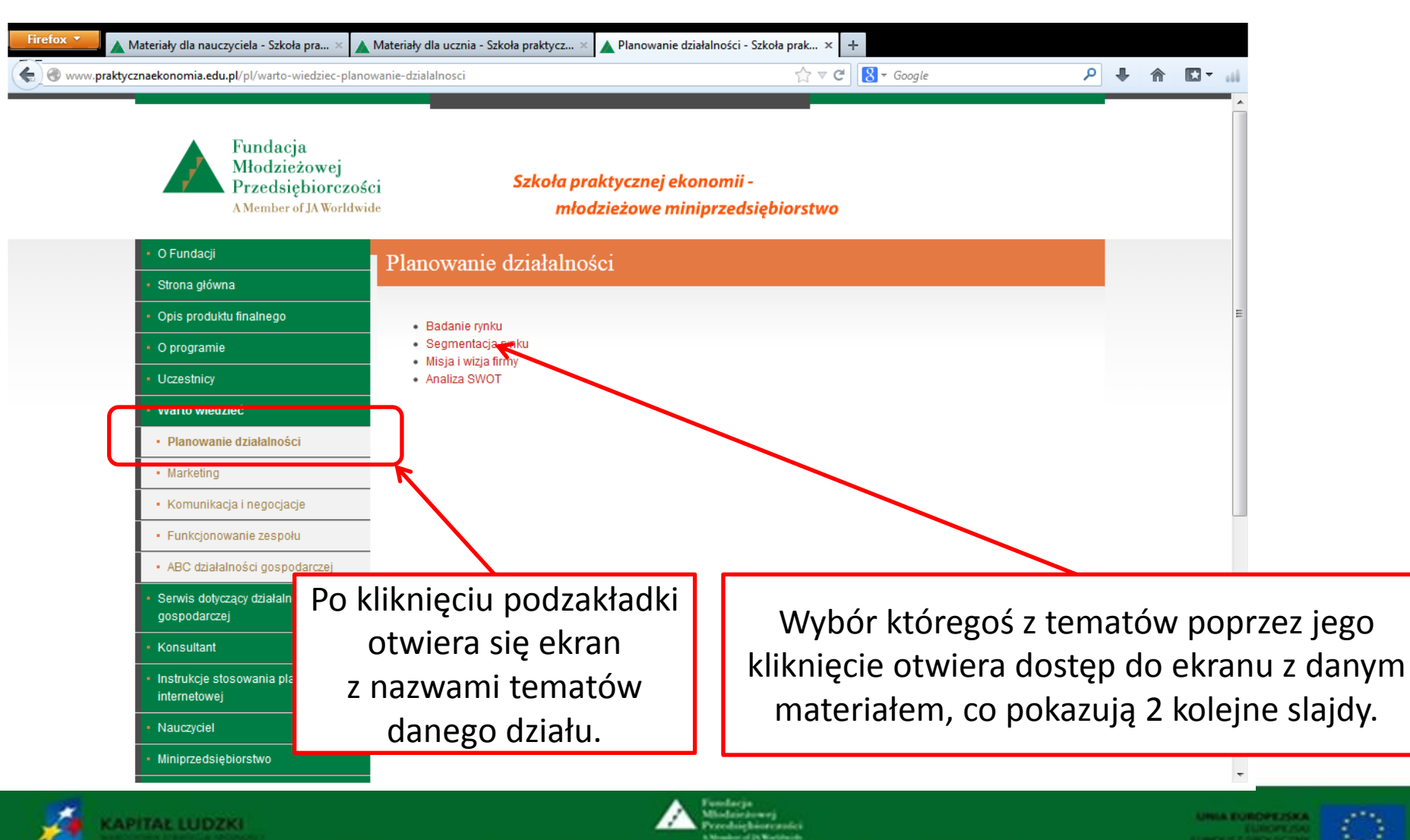

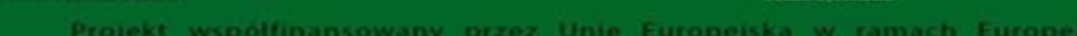

#### Warto wiedzieć – Planowanie działalności – Badanie rynku cz. 1.

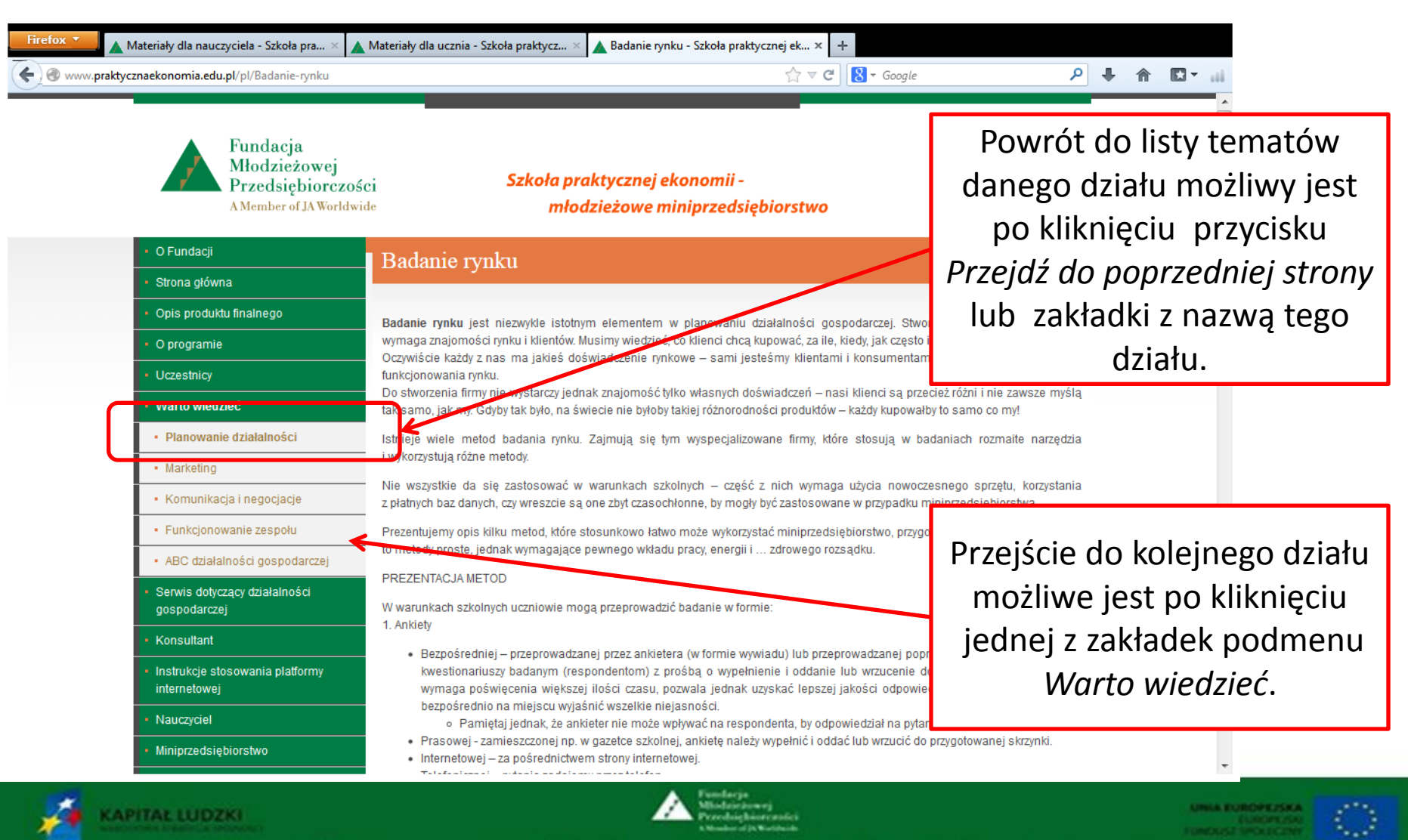

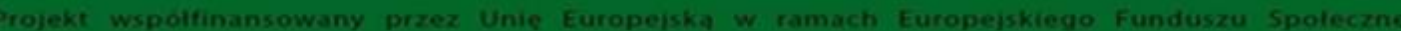

#### Warto wiedzieć – Planowanie działalności – Badanie rynku cz. 2.

| Firefox 🔨 🔺 Materiały dla nauczyciela - Szkoła pra 🗵 | 🔺 Materiały dla ucznia - Szkoła praktycz 🛛 🔺 Ba                                                                                                    | adanie rynku - Szkoła                                                            | praktycznej ek × +                                                                                                    |                                        |             |           |          |           |
|------------------------------------------------------|----------------------------------------------------------------------------------------------------|----------------------------------------------------------------------------------|----------------------------------------------------------------------------------------------------|----------------------------------------|-------------|-----------|----------|-----------|
| Swww.praktycznaekonomia.edu.pl/pl/Badanie-rynku      |                                                                                                    |                                                                                  | ☆ マ C S - Google                                                                                                    | م                                      | •           | ⋒         |          | ш         |
| <u> </u>                                             | <br>31. Czasami bywa, że nie przychodzę                                                                                                    | punktualnie do szkoł                                                             | ý.                                                                                                    |                                        |             |           |          | *         |
|                                                      | 3. Metryczka<br>Kwestionariusz powinien być zakończony<br>ekonomicznych respondenta (płeć, wiek, klas<br>niezbędne dla naszego badania. Nie może<br>pytania pozwalające na identyfikację respond                                                               | metryczką, czyli p<br>sa, typ szkoły itp.). W i<br>emy zapominać, że a<br>denta. | ytaniami dotyczącymi cech demograficznych, społec<br>metryczce należy zamieszczać tylko pytania o te informacji<br>nkieta jest anonimowa, więc w metryczce nie mogą zr               | znych lub<br>e, które są<br>naleźć się |             |           |          |           |
|                                                      | PREZENTACJA WYNIKÓW BADANIA:                                                                                                    |                                                                                  |                                                                                                    |                                        |             |           |          |           |
|                                                      | RAPORT<br>Raport powinien być jasny, czytelny, jednozna<br>i odpowiedniej jakości, ponieważ nie liczy się                                                                                                    | aczny, zawierać inforn<br>e ilość, lecz jakość inf                               | nacje niezbędne do podjęcia decyzji. Informacje powinny<br>ormacji.                                                                                                    | być pełne                              |             |           |          |           |
|                                                      | Przykładowa budowa raportu dla miniprzedsi                                                                                                    | iębiorstwa :                                                                     |                                                                                                    |                                        |             |           |          |           |
|                                                      | <ol> <li>Strona tytułowa: tytuł raportu, data jego</li> <li>Wprowadzenie, czyli krótki opis celu, z<br/>wyników.</li> <li>Przedstawienie otrzymanych wyników</li> <li>Wnioski z osiągniętych wyników.</li> <li>Załączniki : Kwestionariusz ankiety.</li> </ol> | o sporządzenia, nazw<br>zakresu, sposobu prz<br>zarówno w postaci o              | riska osób przygotowujących raport i nazwa miniprzedsięt<br>eprowadzenia badania i jego realizacji, wykorzystania otrz<br>pisu tekstowego, jak i graficznej – wykresy, tabele, schem | piorstwa.<br>ymanych<br>aty itp.       |             |           |          |           |
|                                                      | PREZENTACJA:                                                                                                    |                                                                                  |                                                                                                    |                                        |             |           |          |           |
|                                                      | Przekazanie raportu przez zespół przygotowu<br>przygotować prezentację z wykorzystaniem te<br>w odpowiednio przygotowanym pomieszczen                                                                                                    | ujący powinno nastąp<br>echnik multimedialn<br>niu zapewniającym                 | ić w odpowiedni sposób. W tym celu na podstawie rapo<br>ob i izovob środków wieweloweb. Prospołości podożi pod                                                                       | ortu należy                            |             |           |          |           |
|                                                      | Prezentacja powinna być możliwie krótka i zw<br>ograniczyć do niezbędnego minimum, pozwa                                                                                                    | vięzła, przygotowana<br>alającego jednak na                                      | Pliki pdf do pobrani                                                                                                    | ia za                                  | WS          | sze       | są       | u         |
|                                                      | Pamiętaj!<br>Dobrze przeprowadzone badanie rynku pozv<br>usługi!                                                                                                    | woli miniprzedsiębi                                                              | na dole ekranu poc                                                                                                    | l tek                                  | ste<br>z ir | em<br>ofo | Wy<br>rm | yś۱<br>مد |
| (                                                    |                                                                                                    |                                                                                  |                                                                                                    |                                        | 2 11        | 110       |          | ac        |
|                                                      | Do pobrania:                                                                                                    | <u> </u>                                                                         | jak i z przykłado                                                                                                    | wyn                                    | n v         | VZC       | orei     | m         |
|                                                      | <ol> <li>Badanie tynku (*.pdf)</li> <li>Przykładowa ankieta (*.pdf)</li> </ol>                                                                                                    |                                                                                  | do bao                                                                                                    | dani                                   | a r         | yn        | ku.      |           |

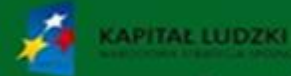

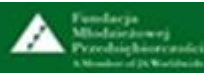

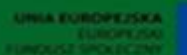

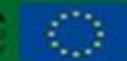

# Serwis dotyczący działalności gospodarczej – cz. 1.

| Firefox Serwis dotyczący działalności gospodarc                                            | +<br>zacy-działalności-gospodarczej                                                  |                                                       | $\bigwedge_{i \in I}  \triangledown  {\boldsymbol{\mathcal C}}$                              | S - Google              | م         | +   | ⋒    | •    | 188 - E     |
|--------------------------------------------------------------------------------------------|--------------------------------------------------------------------------------------|-------------------------------------------------------|----------------------------------------------------------------------------------------------|-------------------------|-----------|-----|------|------|-------------|
| Fundacja<br>Młodzieżowej<br>Przedsiębiorczo<br>A Member of JA World                        | ości <b>Szk</b><br><sup>wide</sup>                                                   | oła prakty<br>młodzie:                                | rcznej ekonomii -<br>żowe miniprzedsiębiorstwo                                               |                         |           |     |      |      |             |
| <ul> <li>O Fundacji</li> </ul>                                                             | Serwis dotyczac                                                                      | v działal                                             | ności gospodarczej                                                                           | Prezentacja MINI        |           |     |      |      |             |
| <ul> <li>Strona główna</li> </ul>                                                          | ······································                                               |                                                       |                                                                                              | Modzieżewe minierzeda   | abiorctwo |     |      |      | E           |
| Opis produktu finalnego                                                                    | Podstawowe wskaźniki fin                                                             | ansowe dla mii                                        | niprzedsiębiorstwa obowiązujące w roku                                                       | wikodzieżowe miniprzeds | ębiorstwo |     |      |      |             |
| O programie                                                                                |                                                                                      | 201                                                   | 13                                                                                           |                         | 100       |     |      |      |             |
| Uczestnicy                                                                                 | okres obow                                                                           | iązywania: od <b>0</b>                                | 1-01-2013 do 31-12-2013                                                                      |                         | 0         |     |      |      |             |
| <ul> <li>Warto wiedzieć</li> <li>Serwis dotyczący działalności<br/>gospodarczej</li> </ul> | 1. Podatek dochodowy – m<br>Ihiowego, wg ogólnie obov<br>dzychody ze sprzedaży – kos | iniprzedsiębior:<br>wiązujących za<br>zty uzyskania p | stwo rozlicza się z podatku dochodowego<br>sad, czyli 19% od dochodu ( dochód =<br>rzychodu) | więcej                  | 0         |     |      |      |             |
| Przydatne linki                                                                            | 2. Podatek VAT – wg ogólnie                                                          | obowiązujących<br>tkach miningz                       | ) zasad, czyli 23% ceny netto.<br>edsiebiorstwo może stosować stawk                          |                         |           |     |      |      |             |
| Konsultant                                                                                 | preferencyjne 8% i 5% ( jeśli<br>2. Składki po ubozpioszopio                         | dany produkt/us                                       | sługa istotnie objęty jest taką stawką!).<br>aduga Brogu proz. ubozpiegzanie zdrowatne       |                         | Tu uż     | ytk | OV   | vnik | znajdzie    |
| <ul> <li>Instrukcje stosowania platformy<br/>internetowej</li> </ul>                       | osób prowadzących pozaroln                                                           | iczą działalnoś                                       | rausz Pracy oraz ubezpieczenie zdrowolne<br>ć gospodarczą:                                   | aktı                    | ualne     | ws  | ska  | źni  | ki niezbędn |
| Nauczyciel                                                                                 |                                                                                      |                                                       |                                                                                              | d                       | o pro     | wa  | dz   | eni  | a rozliczeń |
| Miniprzedsiębiorstwo                                                                       | Rodzaj ubezpieczenia                                                                 | Składka<br>[%]                                        | Podstawa urzędowa wymiaru<br>składki [zł]                                                    |                         | finan     |     |      | ch - | 7115 om     |
| • Kontakt                                                                                  | 1. Ubezpieczenia<br>społeczne:                                                       |                                                       | 2227,80 zł                                                                                   |                         | IIIdfi    | 501 | vv y |      | . 203-811   |
| Logowanie                                                                                  | Emerytaine                                                                           | 19,52                                                 |                                                                                              | or                      | az ur:    | zęc | der  | n sl | karbowym.   |
| login:                                                                                     | Rentowe                                                                              | 8,00                                                  |                                                                                              |                         |           |     |      |      |             |
| hasto:                                                                                     | Chorobowe                                                                            | 2,45                                                  |                                                                                              |                         |           |     |      |      | -           |
| 17 T 28 1                                                                                  |                                                                                      |                                                       | A Fundaria                                                                                   |                         |           |     |      |      |             |

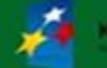

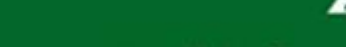

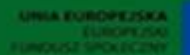

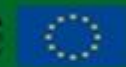

Projekt współfinansowany przez Unię Europejską w ramach Europejskiego Funduszu Społecznego

#### Serwis dotyczący działalności gospodarczej – cz. 2.

#### Nauczyciel

Miniprzedsiębiorstwo

Kontakt

Logowanie

login:

hasło:

zaloguj Zapomniałeś hasła?

| Rodzaj ubezpieczenia           | Składka<br>[%] | Podstawa urzędowa wymiaru<br>składki [zł] |
|--------------------------------|----------------|-------------------------------------------|
| 1. Ubezpieczenia<br>społeczne: |                | 2227,80 zł                                |
| Emerytalne                     | 19,52          |                                           |
| Rentowe                        | 8,00           |                                           |
| Chorobowe                      | 2,45           |                                           |
| Wypadkowe                      | 1,93           |                                           |
| 2. Fundusz Pracy               | 2,45           | 2227,80 zł                                |
| 3. Ubezpieczenie<br>zdrowotne  | 9,00           | 2908,13 zł                                |

Kwota składki na ubezpieczenie zdrowotne, o którą zmniejsza się podatek, nie może przekroczyć 7,75% podstawy wymiaru tej składki.

W miniprzedsiębiorstwie urzędowe podstawy wymiaru składki ZUS dzielone są przez 1000.

#### Do pobrania:

- Podstawowe wskaźniki finansowe dla miniprzedsiębiorstwa obowiązujące w roku 2013.
- Podstawowe wskaźniki finansowe dla miniprzedsiębiorstwa obowiązujące w roku 2012.
- Podstawowe wskaźniki finansowe dla miniprzedsiębiorstwa obowiązujące w roku 2011.

Pod tekstem wyświetlanym użytkownik ma dostęp do plików ze wskaźnikami niezbędnymi do prowadzenia rozliczeń finansowych z ZUS-em oraz urzędem skarbowym z poprzednich lat. Wykaz ten jest przydatny przy realizacji zadań edukacyjnych z zakresu finansów młodzieżowego miniprzedsiebiorstwa.

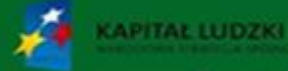

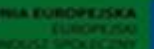

# Serwis dotyczący działalności gospodarczej – Przydatne linki

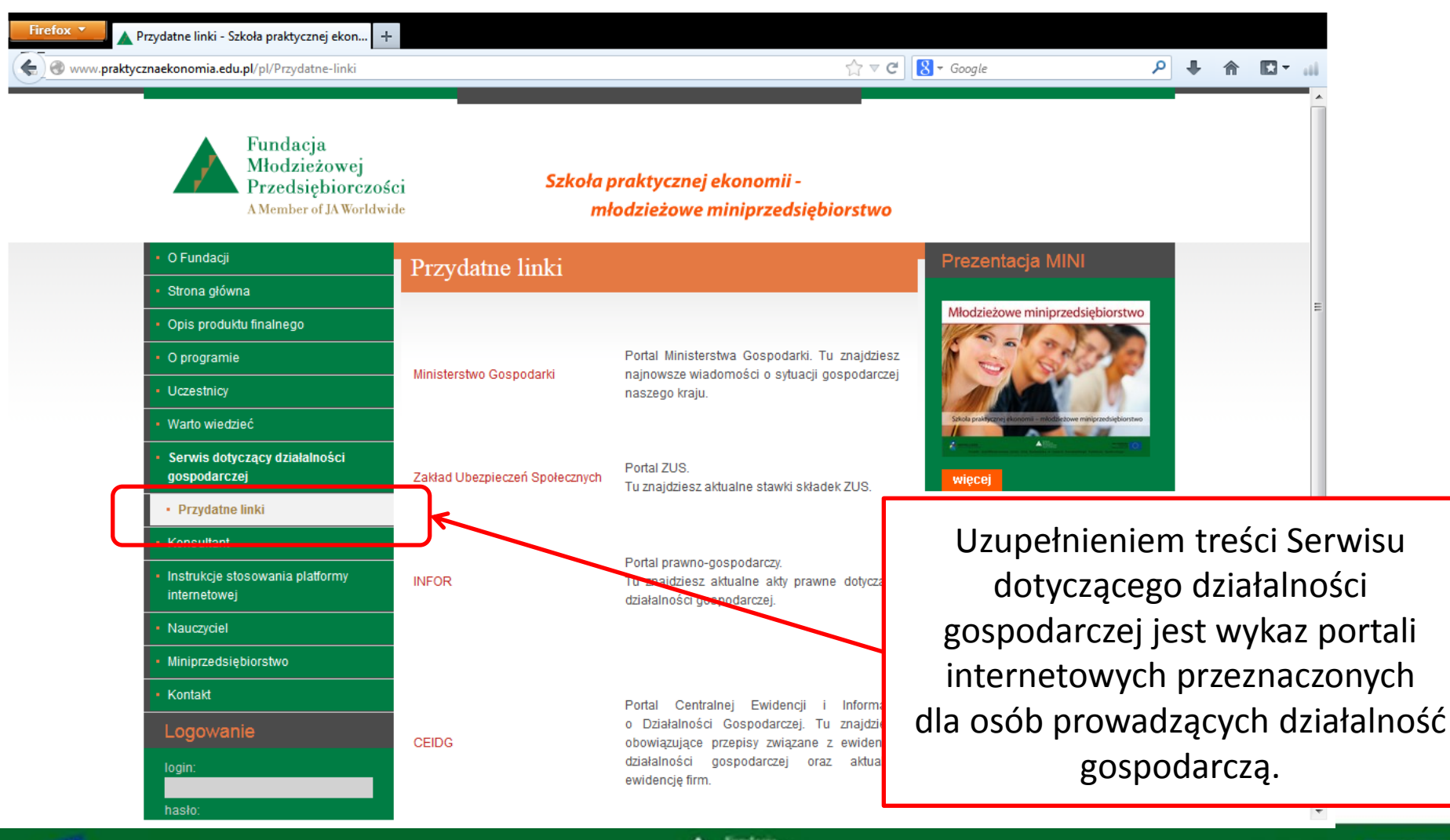

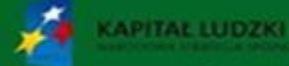

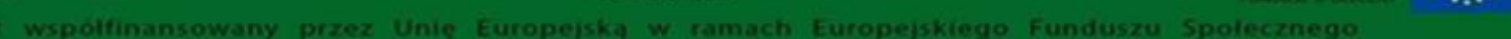

#### Konsultant – Rola konsultanta

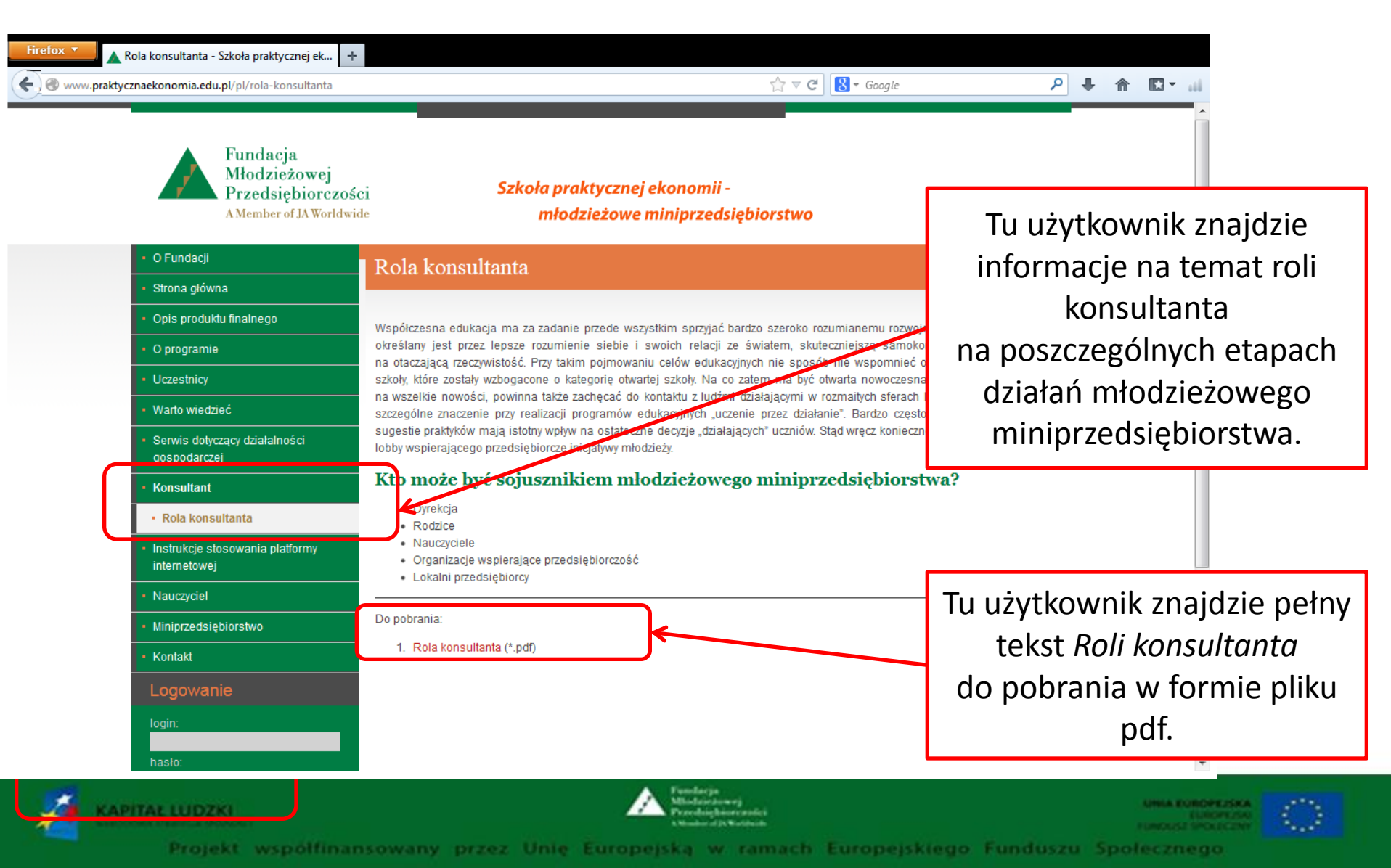

#### Instrukcje stosowania platformy internetowej

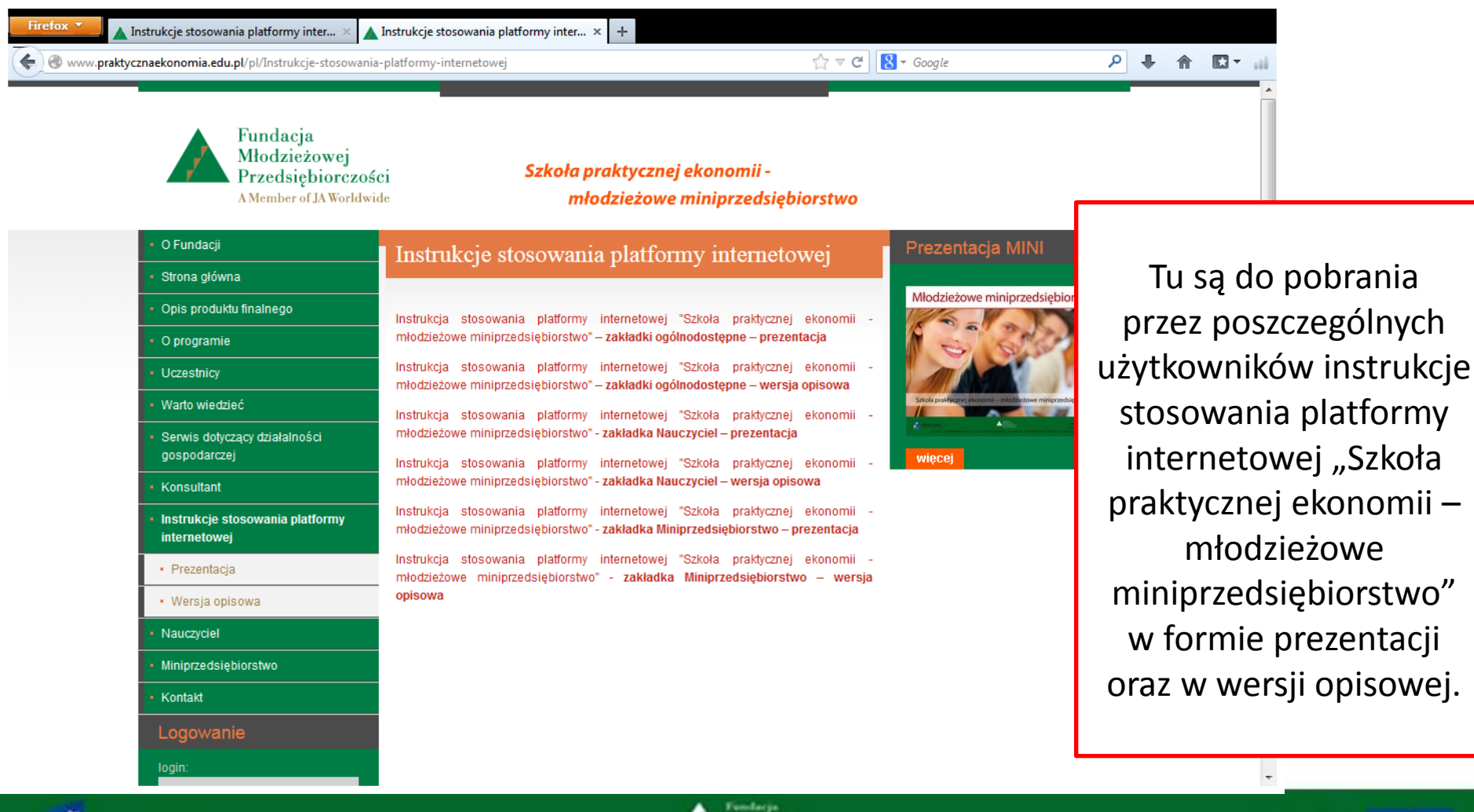

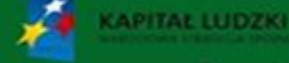

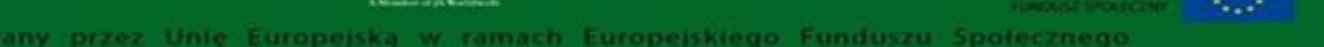

### Nauczyciel

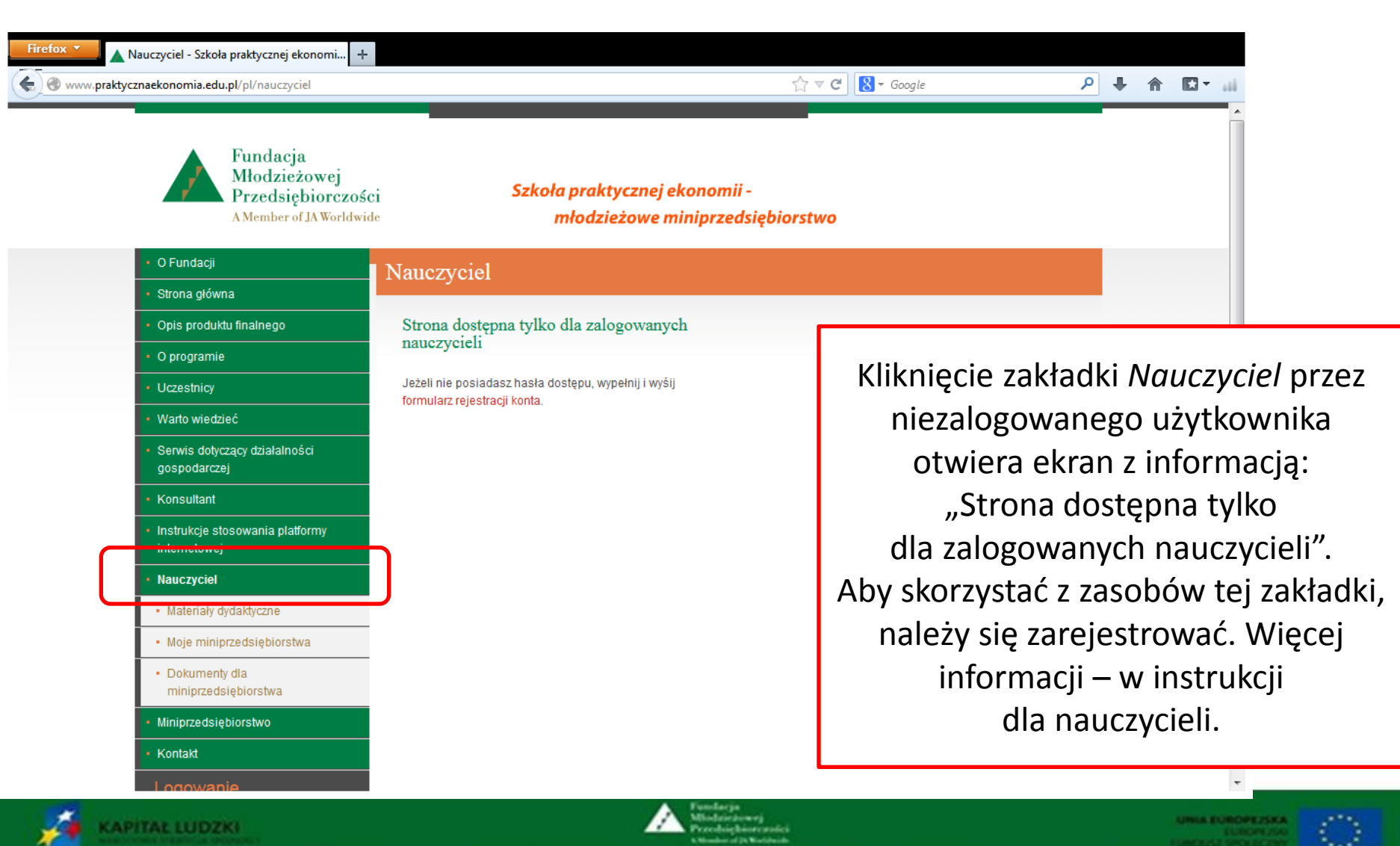

ekt współfinansowany przez Unię Europejską w ramach Europejskiego Funduszu Społecznego

# Miniprzedsiębiorstwo

KAPITAL LUDZKI

| Firefox Miniprzedsiębiorstwo - Szkoła praktyczn +                          |                                                                                                    | · • • • • • • • • • • • • • • • • • • • |                      |
|----------------------------------------------------------------------------|----------------------------------------------------------------------------------------------------|-----------------------------------------|----------------------|
| www.praktycznaekonomia.edu.pl/pl/miniprzedsiebiorstwo                      |                                                                                                    | ☆ マ C Soogle                            |                      |
| Fundacja<br>Młodzieżowej<br>Przedsiębiorczości<br>A Member of JA Worldwide | Szkoła praktycznej ekonom<br>młodzieżowe miniprze                                                                        | nii -<br>edsiębiorstwo                  |                      |
| - O Fundacji                                                               | Moie miniprzedsiebiorstwo                                                                                                |                                         |                      |
| <ul> <li>Strona główna</li> </ul>                                          | 5 1 6                                                                                                    |                                         |                      |
| Opis produktu finalnego                                                    | Konto ucznia                                                                                                    |                                         |                      |
| O programie                                                                | Strona dostępna tylko dla zalogowanych uczniów. Jeżeli nie<br>posiadasz hasła dostępu, zwróć się do swojego nauczyciela. | Klikniecie zakładki A                   | Aininrzedsiehiorstwo |
| Uczestnicy                                                                 |                                                                                                    |                                         |                      |
| Warto wiedzieć                                                             |                                                                                                    | przez niezalogowa                       | nego uzytkownika     |
| <ul> <li>Serwis dotyczący działalności<br/>gospodarczej</li> </ul>         |                                                                                                    | otwiera ekran                           | i z informacją:      |
| Konsultant                                                                 |                                                                                                    | "Strona dostepna tyl                    | ko dla zalogowanych  |
| <ul> <li>Instrukcje stosowania platformy<br/>internetowej</li> </ul>       |                                                                                                    | uczn                                    | iów".                |
| Nauczyciel                                                                 | _                                                                                                    | Aby skorzystać z za                     | sobów tej zakładki.  |
| <ul> <li>Miniprzedsiębiorstwo</li> </ul>                                   |                                                                                                    | naložy sio zgłosić do                   | udziału w programio  |
| Vademecum dla ucznia                                                       |                                                                                                    | nalezy się zgłosić do                   |                      |
| <ul> <li>Moja przyszłość zawodowa -<br/>psychozabawa</li> </ul>            |                                                                                                    | Więcej informa                          | cji – w instrukcji   |
| <ul> <li>Kontakt</li> </ul>                                                |                                                                                                    | dla uc                                  | zniów.               |
| Logowanie                                                                  |                                                                                                    |                                         |                      |
| logie:                                                                     |                                                                                                    |                                         | -                    |

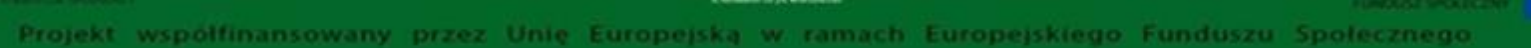

# Kontakt

|   | Fundacja<br>Młodzieżowej<br>Przedsiębiorczośc<br>AMember of JA Worldwid | Szkoła praktycznej ekonor<br>młodzieżowe miniprz | nii -<br>redsiębiorstwo                       |
|---|-------------------------------------------------------------------------|--------------------------------------------------|-----------------------------------------------|
|   | <ul> <li>O Fundacji</li> </ul>                                          | Kontakt                                          | Prezentacja MINI                              |
|   | <ul> <li>Strona główna</li> </ul>                                       |                                                  |                                               |
|   | Opis produktu finalnego                                                 | Karina Machura                                   | Młodzieżowe miniprzedsię                      |
|   | O programie                                                             | Oddział Regionalny FMP                           |                                               |
|   | Uczestnicy                                                              | ul. Farna 7<br>41-506 Chorzów                    |                                               |
|   | Warto wiedzieć                                                          | tel. /fax: 48 32 246-30-15                       | Szkoła praktycznej ekonomii – młodzieżowe min |
|   | Serwis dotyczacy działalności                                           | e-mail: karina.machura@junior.org.pl             |                                               |
|   | gospodarczej                                                            | Imię*:                                           | więcej                                        |
|   | Konsultant                                                              | Nazwisko*:                                       |                                               |
|   | <ul> <li>Instrukcje stosowania platformy</li> </ul>                     | Telefon:                                         |                                               |
|   | internetowej                                                            | Adres e-mail*:                                   |                                               |
|   | Nauczyciel                                                              | Treść wiadomości*:                               |                                               |
|   | <ul> <li>Miniprzedsiębiorstwo</li> </ul>                                |                                                  |                                               |
|   | <ul> <li>Kontakt</li> </ul>                                             |                                                  |                                               |
| Ľ | Logowanic                                                               | * pola wymagane                                  | wyślij                                        |
|   | login:                                                                  |                                                  |                                               |
|   | logn.                                                                   |                                                  |                                               |

Kliknięcie zakładki Kontakt umożliwia dostęp do danych teleadresowych pordynatora programu wraz z możliwością przesłania do niego informacji mailowej. Po wpisaniu bowiązkowych danych (imię i nazwisko oraz e-mail nadawcy) i treści wiadomości należy kliknąć przycisk wyślij. Wiadomość dotrze do adresata.

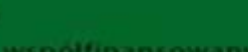

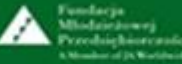

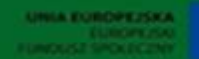

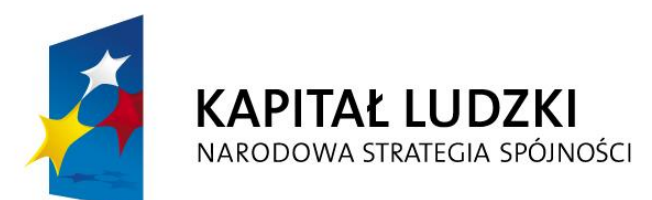

UNIA EUROPEJSKA EUROPEJSKI FUNDUSZ SPOŁECZNY

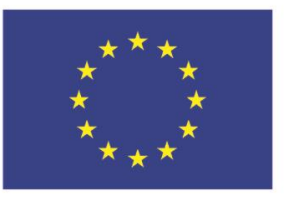

#### Projekt współfinansowany przez Unię Europejską w ramach Europejskiego Funduszu Społecznego

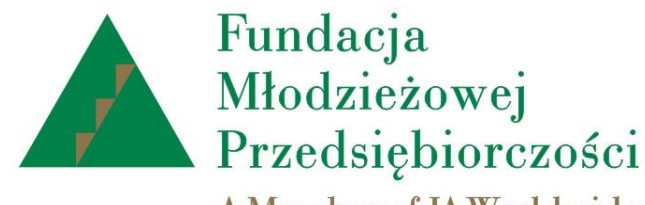

A Member of JA Worldwide

# www.junior.org.pl

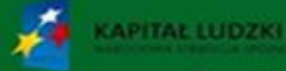

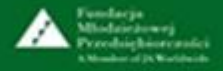

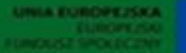

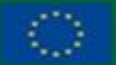

Projekt współfinansowany przez Unię Europejską w ramach Europejskiego Funduszu Społecznego